### Volumetric Self-Organizing Maps for 3D SEISMIC FACIES ANALYSIS – PROGRAM som3D

#### **Computation flow chart**

This 3D Facies classification analysis is comprised of two separate modules; **som3d** and **plot\_clusters**. The **multiattribute\_pca** is now internal to the **som3d** program, which preconditions the different input attribute volumes that serve as input to **som3d**. It calculates the eigenvalues and eigenvectors from input dataset, which will be used to project the input data vector into the latent space. The last module **plot\_cluster** assigns colors to the different trained facies into a 2D RGB gradational scale and plots the output seismic facies volume (Matos et al., 2009, Roy et al., 2011). The **som3d** program will also output two files of projections on two SOM axes, which can be directly crossplotted in **crossplot** or other modern interpretation packages using a 2D RGB colorbar, making visualization more convenient and interactive. If using such crossplot for visualization, **plot\_clusters** is not necessary to use. Below is the flowchart showing the workflow of 3D seismic facies analysis.

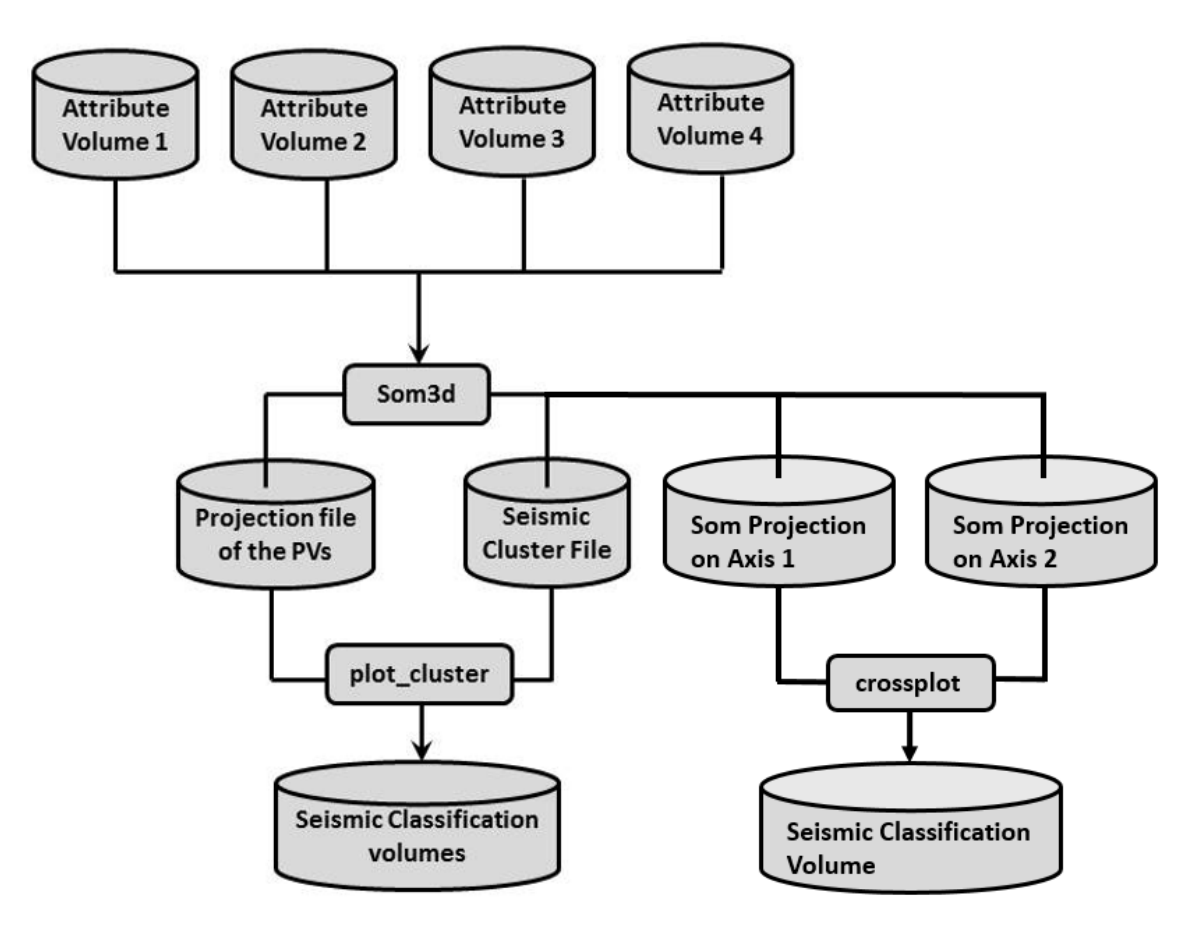

AASPI

#### Theory

Self-organizing map (SOM) is closely related to vector quantization methods (Haykin, 1999). Initially we assume that the input are represented by *J* vectors in a *N*-dimensional vector space  $R_n$ ,  $\mathbf{x}_j = [\mathbf{x}_{j1}, \mathbf{x}_{j2}, \mathbf{x}_{j3}, \dots, \mathbf{x}_{jN}]$  where *N* is the number of input attributes (or amplitude samples for "waveform" classification) and j=1,2,...,J is the number of vectors analyzed. The objective of the algorithm is to organize the dataset of input seismic attributes into a geometric structure called the SOM. SOM consists of neurons or prototype vectors (PVs) organized by a lower-dimension grid, usually 2D, which are representative of the input data that lies in the same N-dimensional space as the input seismic attributes. PVs are also termed as SOM units and typically arranged in 2D hexagonal or rectangular structure maps that preserve the neighborhood relationship among the PVs. In this manner PVs close to each other are associated with input seismic attribute vectors that are similar to each other. The number of these PVs in the 2D map determines the effectiveness and generalization of the algorithm. Let's consider a 2D SOM represented by P prototype vectors  $\mathbf{m}_i$ ,  $\mathbf{m}_i = [\mathbf{m}_{i1}, \mathbf{m}_{i2}, \dots, \mathbf{m}_{iN}]$ , where i=1, 2, ..., P and *N* is the dimension of these vectors defined by the number of input attributes (or samples for waveform classification).

During the SOM training process, an input vector is initialized and is compared with all *N*-dimensional PVs on the 2D grid, or latent space. The prototype vector with the best match (the winning PV) will be updated as a part of SOM neighborhood training.

Given this background, Kohonen (2001) defines the SOM training algorithm using the following five steps:

Step 1: Consider an input vector, which is randomly chosen from the set of input vectors.

Step 2: Compute the Euclidean distance between this vector x and all PVs  $\mathbf{m}_{i}$ , i=1, 2,...p. The prototype vector  $\mathbf{m}_{b}$ , which has the minimum distance to the input vector x, is defined to be the "winner" or the Best Matching Unit,  $\mathbf{m}_{b}$ :

$$\left| |\mathbf{x} - \mathbf{m}_{b}| \right| = MIN\left\{ \left| |\mathbf{x} - \mathbf{m}_{i}| \right| \right\} \qquad (1)$$

Step 3: Update the "winner" prototype vector and its neighbors. The updating rule for the weight of the ith PV inside and outside the neighborhood radius  $\sigma(t)$  is given by

$$\mathbf{m}_{i}(t+1) = \mathbf{m}_{i}(t) + \alpha(t)\mathbf{h}_{bi}(t)[\mathbf{x} - \mathbf{m}_{i}(t)] \text{ if } ||\mathbf{r}_{i} - \mathbf{r}_{b}|| \leq \sigma(t)$$
(2a)  
$$= \mathbf{m}_{i}(t) \qquad \text{ if } ||\mathbf{r}_{i} - \mathbf{r}_{b}|| > \sigma(t), (2b)$$

where the neighborhood radius defined as  $\sigma(t)$  is predefined for a problem and decreases with each iteration t.  $\mathbf{r}_b$  and  $\mathbf{r}_i$  are the position vectors of the winner PV  $\mathbf{m}_b$  and the ith PV  $\mathbf{m}_i$  respectively. We also define  $\mathbf{h}_{bi}(t)$  as the neighborhood function,  $\alpha(t)$  as the exponential learning function and T as the length of training.  $\mathbf{h}_{bi}(t)$  and  $\alpha(t)$  decrease with each iteration in the learning process and they are defined as

Step 4: Iterate through each learning step (steps 1-3) until the convergence criterion (which depends on the predefined lowest neighborhood radius and the minimum distance between the PVs in the latent space) is reached.

Step 5: Color-code the trained PVs using 2D or 3D gradational colors (Matos et al. 2009). We will use an HSV model with for 2D spaces will be defined as hue,  $\mathcal{H}$ ,

$$\mathcal{H} = \tan^{-1} \left( \frac{v^{-1/2}}{u^{-1/2}} \right)$$
(5)

and saturation,  $\mathcal{S}$ , as

$$S = \left[ \left( u - \frac{1}{2} \right)^2 + \left( v - \frac{1}{2} \right)^2 \right]^{1/2} \tag{6}$$

where u and v are the projected components onto the 2D latent space defined by the eigenvectors  $\mathbf{v}^{(1)}$  and  $\mathbf{v}^{(2)}$ . The new sets of PVs are colored using the 2D HSV color palette with equations 5 and 6.

In traditional Kohonen SOM, the position of an SOM node in the SOM latent space is only based on the distance between the corresponding prototype vector (the projection of an SOM node in the input data space) and the nearest data vector in the input space. In our implementation, we add a step of adjusting the position of all SOM nodes according to their distances from the current winning node (best matching unit) in both input data space and SOM latent space. The adjustment rule is (Shao and Yang, 2012):

$$\mathbf{p}_{k}(t+1) = \mathbf{p}_{k}(t) + \alpha(t) \cdot \left(1 - \frac{\delta_{vk}}{d_{vk}}\right) \cdot \left(\mathbf{p}_{v}(t) - \mathbf{p}_{k}(t)\right), \ \forall \ k \neq v.$$
(7)

In Equation 7,  $\mathbf{p}_k(t)$  is the position of an SOM node before adjustment;  $\mathbf{p}_k(t+1)$  is the position of an SOM node after adjustment;  $\mathbf{p}_v(t)$  is the position of the current winning node;  $\delta_{vk}$  and  $d_{vk}$  are the distance between an SOM node and the current winning node in input data space and SOM latent space, respectively.  $\alpha(t)$  is the learning rate which exponentially decays over iterations.

The input of our SOM3D algorithm consists of several mathematically independent volumetric attributes where the number of input attributes determines the mathematical dimensionality of the data. Due to the limitation of our visualization software which provides only 256 colors, we have limited our over-defined prototype vectors to a maximum of J=256. In this application, we normalize our input data vectors using a Z-score algorithm. Thus our input data has a vector assigned to each of the (x, y, z) location in our volume (which are actually the normalized input attribute values at that location). We call this new volume the normalized multi-attribute volume and project it onto a 2D latent space by Principal Component Analysis. The 2D latent space is defined as explained earlier. If there are six input attribute volumes, each of the PVs in the 2D latent space is 6-dimensional. This 2D latent space is sampled uniformly by 256 PVs. The PVs are trained in the 2D latent space and their positions updated after each iteration, resulting in the new updated position of the PVs. When the updating slows down the training process stops. With an increasing number of iterations, the PVs move closer to each other and to the data points within the latent space. The HSV colors are assigned to the PVs according to their distance from their center of mass and their azimuth (equations 5 and 6). Once trained, the distance is computed between each PV,  $\mathbf{m}_i'$ , and the multiattribute data vector, x, at each voxel

| •     |
|-------|
| using |
| 0     |

 $||\mathbf{x} - \mathbf{m}_{\mathbf{b}}'|| = \min\{||\mathbf{x} - \mathbf{m}_{\mathbf{i}}'||\}$ 

where  $\mathbf{m}_{b}'$  is the nearest PV to the input data sample vector  $\mathbf{x}$ . Each voxel is then assigned the color of  $\mathbf{m}_{b}'$ . In this manner, two dissimilar neighboring samples in the seismic volume will be far apart in the latent space and have different colors. Conversely, two similar samples in the seismic volume will have nearly the same color. Each color represents a seismic facies, most of which are geologic facies, but some which may be seismic 'noise' facies.

| X aaspi_util GUI - Post Stack Utilities (Release Da                                                                                                    | ite: November 10, 2015)                             |                                                      |                                                                 | -      |       | ×            |
|----------------------------------------------------------------------------------------------------|-----------------------------------------------------|------------------------------------------------------|-----------------------------------------------------------------|--------|-------|--------------|
| <u> </u>                                                                                                    | Attributes Formation Attributes                     | Volumetric Classification                            | Image Processing                                                |        |       | <u>H</u> elp |
| Analytic Tools Display Tools Other Ut                                                                                                    | ilities Set AASPI Default Paramet                   | pca3d                                                |                                                                 |        |       |              |
| SEGY to AASPI<br>format conversion<br>(multiple files)                                                                                                    | AASPI to SEGY<br>format conversion<br>(single file) | kmeans3d<br>som3d<br>gtm3d<br>psvm3d<br>3D self-orga | AASPI<br>Dispertack Utilities<br>Inizing mapping classification |        |       | 1            |
| SEGY to AASPI - Convert Poststack seis                                                                                                    | mic volumes from SEGY to AASPI fo                   | define_training_data                                 |                                                                 |        |       |              |
| SEGY Header Utility :                                                                                                    | SEGY Header Utility                                 |                                                      |                                                                 |        |       |              |
| 2D SEG-Y Line rather than 3D Survey ?                                                                                                    |                                                     |                                                      |                                                                 |        |       |              |
| SEGY format input file name<br>(*.segy,*.sgy,*.SEGY,*.SGY):                                                                                                    |                                                     |                                                      | Browse View                                                     | EBCDIC | Heade | r            |
| AASPI binary file datapath:<br>Absolute file name followed by a '/'                                                                                                    | /ouhomes/zhao7520/SEP_data/                         |                                                      |                                                                 |        |       |              |
| and the second second s |                                                     |                                                      |                                                                 |        |       |              |

This Program **som3d** is launched from the 3D facies classification in the main **aaspi\_util** GUI

#### Computing som3d module

Setting the primary parameters is the first step of analysis. Use the browser on the first eight lines to choose the input seismic data file (*Arrow 1*). It is not mandatory to take in eight inputs. The number of inputs can vary from two – eight. The input attributes that one considers for facies analysis will vary according to the requirements. For identifying the depositional facies variation the volumetric attributes such as dip magnitude, coherency, GLCM attributes, spectral magnitude, coherent energy can be considered as input. For characterizing geo-mechanical variation in shale plays one should consider different volumes that helps in identifying the rock physics such as inversion volumes, lambda-rho, mu-rho, intercept or gradient AVO volumes, etc. Specify the number of input attributes in the field labeled "Number of attributes to use" (*Arrow 2*). This value will be updated automatically when a file is selected. Do not forget to give a "Unique Project Name". A Z-score algorithm is used to normalize the input files.

| 🗙 aaspi_som3d GUI (Release Date: October 6, 2015)                                                                                                    | - 0     | $\times$ |
|----------------------------------------------------------------------------------------------------|---------|----------|
| Eile Elot                                                                                                    |         | Help     |
| 3D mulitattribute seismic facies analysis using Kohonen Self-Organizing Maps (SOM)<br>(Optional supervision about wells or user specified locations) |         |          |
| Input Attribute 1(*.H): mes/zhao7520/waka3d/gtm3d_test/coherent_energy_waka3d_small_pass2.H                                                          | Browse  |          |
| Input Attribute 2(*.H): //ouhomes/zhao7520/waka3d/gtm3d_test/peak_freq_cwt_waka3d_small.H                                                            | Browse  |          |
| Input Attribute 3(*.H): //ouhomes/zhao7520/waka3d/gtm3d_test/peak_mag_cwt_waka3d_small.H                                                             | Browse  |          |
| Input Attribute 4(*.H): homes/zhao7520/waka3d/gtm3d_test/k_curvedness_waka3d_small_long_w.H                                                          | Browse  |          |
| Input Attribute 5(*.H):                                                                                                    | Browse  |          |
| Input Attribute 6(*.H):                                                                                                    | Browse  |          |
| Input Attribute 7(*.H):                                                                                                    | Browse  |          |
| Input Attribute 8(*.H):                                                                                                    | Browse  |          |
| *Unique Project Name: waka3d Suffix: GUI_test                                                                                                    |         |          |
| Verbose:                                                                                                    |         |          |
| Primary parameters Operation Whow som3d viewer Parallelization par                                                                                   | ameters |          |
| Compute 3D clusters using Kohonen self-organizing maps                                                                                               |         |          |
| Number of attributes to used :                                                                                                    |         |          |
| Maximum number of classes (<= Maximum colors) : 256                                                                                                  |         |          |
| Number of standard deviations to span the 2D Latent Space) :                                                                                         |         |          |
| Scale of the Initial Neighbourhood Radius :                                                                                                    |         |          |
| Number of data training iterations :                                                                                                    |         |          |
| CDP decimation in training : 5                                                                                                    |         |          |
| Line decimation in training :                                                                                                    | ,       |          |
| Vertical sample decimation                                                                                                    |         |          |
| Grid spacing for the cluster projection space : 150                                                                                                  |         |          |
| (Optional supervision around wells<br>or features of interest)                                                                                       |         |          |
| Threshold (%) for Euclidean Distance Classification : 80                                                                                             |         |          |
| Theshold Angle for Spectral Angle Mapper : 45                                                                                                    |         |          |
| Run som3d                                                                                                    |         |          |
| (c) 2008-2015 AASPI - The University of Oklahoma                                                                                                    |         |          |

The maximum *number of classes* can be any large number (*Arrow 3*). In using SOM, we always start with an over-defined number of classes and allow the algorithm to automatically form fewer classes. Most of the commercial visualization software can only display 256 colors thus generally is <= 256. However, with a more uniform sampling of the latent space, we generally have more confidence in clustering. Thus in this case we take 4096 classes, which later can be represented by a 64 - by - 64 colorscale. The eigenvectors and the eigenvalues are now calculated internally. They serve as the first approximation to the latent space forming the initial set of untrained vectors. The standard deviation value scales the 2D Latent space (*Arrow 4*). A value of 3 $\sigma$  makes the latent space represent 97% of the data. Set the initial value of the SOM neighborhood radius within which all neighbor prototype vectors are updated (*Arrow 5*). Put the maximum *number of iterations* (*Arrow 6*). Select the decimation rate of input data used for training (*Arrow 7*). The operation window options are defined in the **Operation Window** tab shown below.

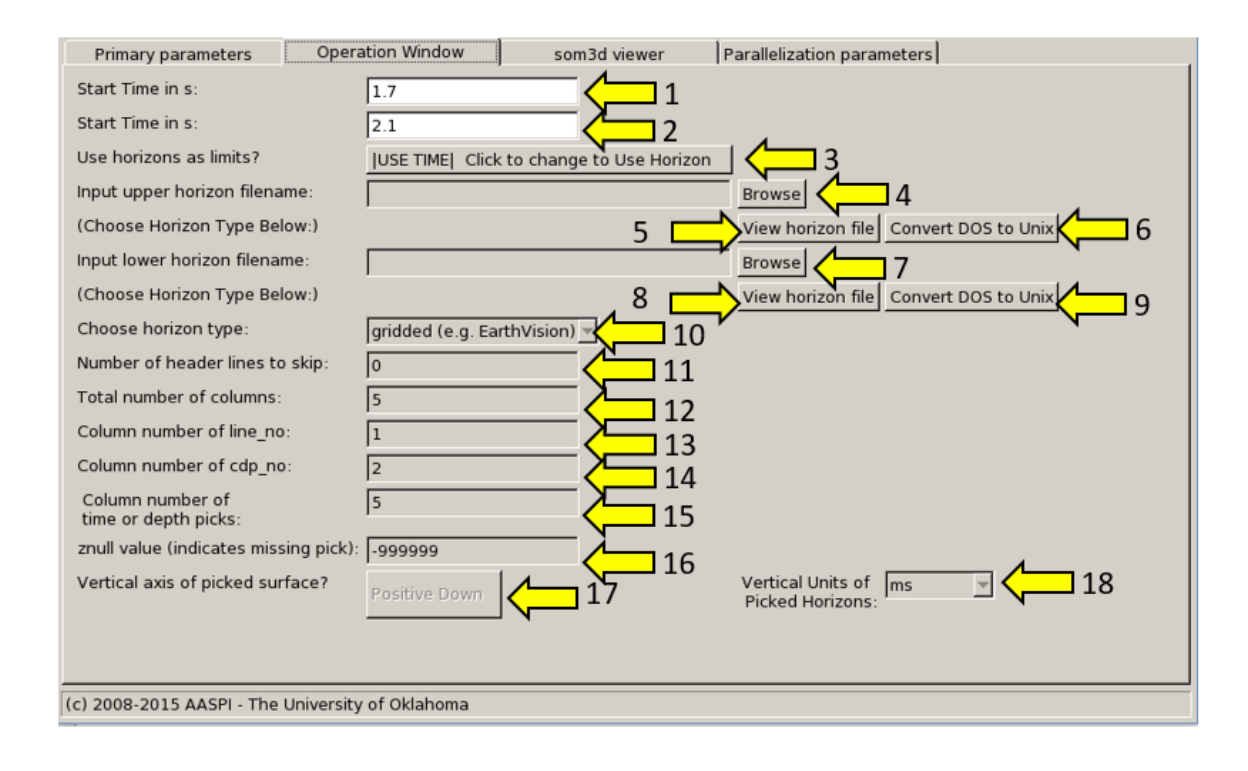

## Horizon definition

The horizon definition panel will look the same for almost all AASPI GUIs:

- **1.** Start time (upper boundary) of the analysis window.
- **2.** End time (lower boundary of the analysis window.
- **3.** Toggle that allows one to do the analysis between the top and bottom time slices described in 1 and 2 above, or alternatively between two imported horizons. If *USE HORIZON* is selected, all horizon related options will be enabled. If the horizons extend beyond the window limits defined in 1 and 2, the analysis window will be clipped.
- 4. Browse button to select the name of the upper (shallower) horizon.
- 5. Button that displays the horizon contents (see Figure 1).
- 6. Button to convert horizons from Windows to Linux format. If the files are generated from Windows based software (e.g. Petrel), they will have the annoying carriage return (^M) at the end of each line (Shown in Figure 1). Use these two buttons to delete those carriage returns. Note: This function depends on your Linux environment. If you do not have the program **dos2unix** it may not work. In these situations, the files may have been automatically converted to Linux and thus be properly read in.
- 7. Browse button to select the name of the lower (deeper) horizon.
- 8. Button that displays the horizon contents (see Figure 1).
- 9. Button to convert horizons from Windows to Linux format. (see 6 above).
- **10.** Toggle that selects the horizon format. Currently *gridded* (e.g. EarthVision in Petrel) and *interpolated* (ASCII free format, e.g. SeisX) formats are supported. The gridded horizon are nodes of B-splines used in mapping and have no direct correlation to the seismic data survey. For example, gridded horizons may be computed simply from well tops. The x and y locations are aligned along north and east axes. In contrast interpolated horizons have are defined by *line\_no*, *cdp\_no* (*crossline\_no*) and *time* triplets for each trace location. Examples of both format are shown in Figure 1. If *interpolated* is selected, the user needs to manually define each column in the file.
- **11.** Number of header lines to skip in the *interpolated* horizon files.
- 12. Total number of columns in the *interpolated* horizon files.
- **13.** Enter the column number containing the *line\_no (inline\_no)* of the interpolated data triplet.
- **14.** Enter the column number containing the *cdp\_no* (*crossline\_no*) of the interpolated data triplet.
- **15.** Enter the column number containing the *time* or *depth* value of the interpolated data triplet.
- 16. Znull value (indicate missing picks) in the horizon files.
- **17.** Toggle to choose between positive down and negative down for the horizon files (e.g. Petrel uses negative down).
- 18. Choose the vertical units used to define the horizon files (either s, ms, kft, ft, km, or m).

| X horizon file content                                                                                             | )     | A horizon file content                                                                     |
|----------------------------------------------------------------------------------------------------|-------|--------------------------------------------------------------------------------------------|
| # Type: scattered data^M<br># Version: 6^M                                                                         | -     | 1 1 2043410 510781 1239.705^M<br>1 2 2043520 510781 1244.7826^M                            |
| # Description: No description^M                                                                                    |       | 1 3 2043630 510781 1243.203^M                                                              |
| # Format: reer M<br># Field: 1 x^M                                                                                 |       | 1 5 2043850 510781 1244.6078^M                                                             |
| # Field: 2 y^M<br># Field: 3 z millionsonds CM                                                                     |       | 1 6 2043960 510781 1246.4026^M<br>1 7 2044070 510781 1243 9315^M                           |
| # Field: 4 column^M                                                                                                |       | 1 8 2044180 510781 1245.9817^M                                                             |
| # Field: 5 row^M<br># Projection: Local Rectangular@M                                                              |       | 1 9 2044290 510781 1248.2197 <sup>M</sup><br>1 10 2044400 510781 1246.5739 <sup>M</sup>    |
| # Units: meters^M                                                                                                  |       | 1 11 2044510 510781 1238.4037^M                                                            |
| # End:^M<br># Information from grid:^M                                                                             |       | 1 12 2044620 510/81 1238.7538**M<br>1 13 2044730 510781 1237.3645^M                        |
| # Grid_size: 941 x 2103^M                                                                                          |       | 1 14 2044840 510781 1237.8669^M                                                            |
| # Grid_space: 1473000.000000,1496500.000000,4939675.000000,4965950.000000 ^M<br># Scattered data: Not_available ^M |       | 1 16 2045060 510781 1237.2664^M                                                            |
| # Z_field: z^M                                                                                                    |       | 1 17 2045170 510781 1238.9034^M<br>1 18 2045280 510781 1238.717^M                          |
| # Vertical raults: Not_available M<br># History: No history^M                                                      |       | 1 19 2045390 510781 1239.1155^M                                                            |
| # Z_units: milliseconds^M                                                                                          |       | 1 20 2045500 510781 1238.6917*M<br>1 21 2045610 510781 1238.6547^M                         |
| 1485500.000000 4939712.500000 1851.386841 501 4 <sup>^</sup> M                                                     |       | 1 22 2045720 510781 1238.495^M<br>1 23 2045830 510781 1237 7449^M                          |
| 1485475.000000 4939725.000000 1852.000244 500 5^M<br>1485500.000000 4939725.000000 1851.571655 501 5^M             |       | 1 24 2045940 510781 1237.2827^M                                                            |
| 1485450.000000 4939737.500000 1851.743408 499 6 ^M                                                                 |       | 1 25 2046050 510781 1237.4436 ^M<br>1 26 2046160 510781 1237.2924 ^M                       |
| 1485475.000000 4939737.500000 1851.771729 500 6 °M<br>1485500.000000 4939737.500000 1851.674194 501 6 °M           |       | 1 27 2046270 510781 1237.4955^M                                                            |
| 1485425.000000 4939750.000000 1851.443237 498 7^M                                                                  |       | 1 29 2046390 510781 1237.8868°M<br>1 29 2046490 510781 1238.4445^M                         |
| 1485475.000000 4939750.000000 1851.413452 500 7^M                                                                  |       | 1 30 2046600 510781 1239.0701^M                                                            |
| 1485500.000000 4939750.000000 1851.851196 501 7 ^M                                                                 |       | 1 32 2046820 510781 1239.9387^M                                                            |
| 1485400.000000 4939762.500000 1851.414063 497 8 <sup>^</sup> M                                                     |       | 1 33 2046930 510781 1239.9292^M<br>1 34 2047040 510781 1239.6946^M                         |
| 1485425.000000 4939762.500000 1851.286255 498 8^M<br>1485450.000000 4939762.500000 1851.405273 499 8^M             |       | 1 35 2047150 510781 1239.4829^M                                                            |
| 1485475.000000 4939762.500000 1851.379028 500 8 ^ M                                                                |       | 1 36 2047260 510781 1239.3917 <sup></sup> M<br>1 37 2047370 510781 1239.3479 <sup></sup> M |
| 1485500.000000 4939762.500000 1851.937256 501 8~M<br>1485525.000000 4939762.500000 1853.580200 502 8^M             |       | 1 38 2047480 510781 1239.2074^M<br>1 39 2047590 510781 1239.0051^M                         |
| 1485375.000000 4939775.000000 1850.712646 496 9^M                                                                  |       | 1 40 2047700 510781 1238.8276 ^M                                                           |
| 1485425.000000 4939775.000000 1851.510254 498 9 °M                                                                 | -1    | 1 41 204/810 510/81 1238./441 <sup>-M</sup><br>1 42 2047920 510781 1238.7734 <sup>-M</sup> |
| 11275250 000000 2459775 000000 051 859771 244 47M                                                                  |       |                                                                                            |
| 2                                                                                                    | Close | Close                                                                                      |

**Figure 1.** (left) A gridded horizon file (EarthVision format). (right) An interpolated horizon file with five columns (ASCII free format).

#### Plotting (1): plot\_clusters module (old)

The 2<sup>nd</sup> step is to color the trained 3D seismic dataset and highlight the variation in seismic facies. Different facies are represented by different colors. The *SOM3D Viewer* is the next tab. The outputs from SOM3D serve as input to this module (*Arrow 1 and 2*). This module helps QC the facies volume after each training. This also generates a suite of color files, which can be taken as input in visualization software like Detection

| lot color-coded seismic facies                                        |                         |                   |                         |                  |   |
|-----------------------------------------------------------------------|-------------------------|-------------------|-------------------------|------------------|---|
| Plot cluster centers in Latent Sp                                     | bace for desired iterat | lions             |                         |                  |   |
| Cluster Input (*.H):                                                  | /ouhomes/zhao7520       | )/waka3d/gtm3d_te | st/cluster3d_waka3d_GU  | Ltest.H Browse   |   |
| Projection Input (*.H):                                               | /ouhomes/zhao7520       | )/waka3d/gtm3d_te | st/projection_waka3d_GL | Il_test.H Browse | 2 |
| Attribute to be displayed (* H):<br>(Optional, for cluster selection) |                         |                   |                         | Browse           |   |
| Supervised seismic file (*.H):                                        |                         |                   |                         | Browse           |   |
| Check when to plot the som3d u                                        | unsupervised outputs    | 4                 |                         |                  |   |
| Check when to plot the Supervis                                       | sed outputs             | Г                 |                         |                  |   |
| Number of Facies used for supe                                        | ervised classification: | 0                 |                         |                  |   |
| Iteration number of first cluster                                     | plot:                   | 1                 | 3                       |                  |   |
| Iteration number increment of c                                       | luster plots:           |                   | 4                       |                  |   |
| Iteration number of last cluster                                      | plot:                   | 5                 | 5                       |                  |   |
| Minimum lightness:                                                    |                         | 0.9               | 6                       |                  |   |
| Maximum lightness:                                                    |                         | 0.1               | 7                       |                  |   |
| Due compt stat                                                        |                         |                   | ,                       |                  |   |
| Run som a_piot                                                        |                         |                   |                         |                  |   |
|                                                                       |                         |                   |                         |                  |   |
|                                                                       |                         |                   |                         |                  |   |

Step 2(1): This step creates the various color-files and colors the projected trained vectors and the 3D trained dataset. The cluster file (*cluster3d*\*) and the projection file (*project3d*\*) are taken as input. The Minimum lightness and the maximum lightness values help in changing the minimum and maximum saturation value of the 2D gradational colorbar. The \*.alut file generated by this module can be imported into Petrel (shown in the later section) for 3D visualization.

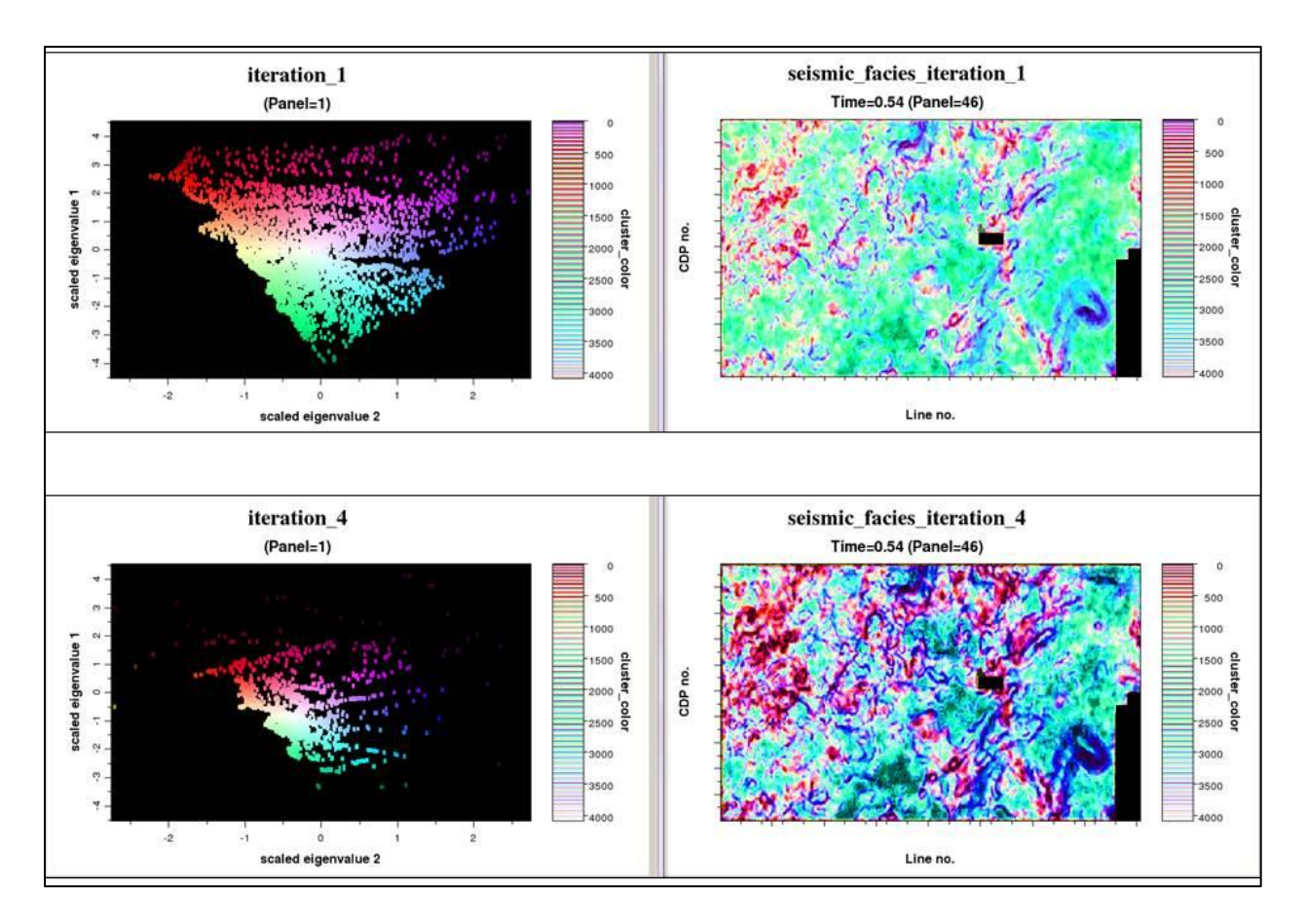

Above is the output generated from the SOM3D facies clustering module with 4096 initial classes. Note that clusters start forming for iteration 4 and the overdefined 4096 classes are actually represented by 4-5 colors. The volumes used in this analysis are the dip magnitude, sobel edge detecting filter, GLCM entropy and GLCM dissimilarity. Thus this selection will represent both structural and depositional features together in the seismic facies volume. Note that the dark bule component in the seismic facies volume. Note that the dark bule component in the seismic facies volumes are the stuctural features representing high dip or faults or fractures. The depositional facies are in light or dark green and red. This seismic facies represents a timeslice within the Mississippian Lime. Thus this seismic facies volume when tied to well information can represent the rock types in the survey. The input volumes should be selected knowing the requirements of the outputs. For example the facies volume yariation in the rock types based on the porosity and clay content.

Executing this module will generate the following outputs as shown below. The following dataset from a Mississippian lime is shown as an example. Below are the list of files that are created at the end. The *som\_waveform*<sup>\*</sup> is the final clustered file which should be made .segy for interpretating the results in any vizualization software, the *som\_project\*ascii* file is the initial set of projections with the untrained prototype vectors. It forms a elliptical grid of projection points. The *project3d\** and *cluster3d\** are the clusterd SEP files after each iteration and are used to create separate colobars after each iteration with the *plot\_cluster* program. The *p\_vector\** are the ascii files with the projection of the trained clusters prototype vectors. The plot\_cluster program generates the *\*sep* and the *\*alut* and other colorbars. Different colorbar sets are created for each iterations.

| <pre>- uv-vv-r 1 roy5699 roy5699 2.3K Oct 2 12:03 multi_attr_eigenvector_MC_6.H00<br/>- uv-vv-r 1 roy5699 roy5699 4.1K Oct 2 12:03 multi_attr_eigenvalue_MC_6.H00<br/>- uv-vv-r 1 roy5699 roy5699 4.1K Oct 2 12:03 multi_attr_eigenvalue_MC_6.H<br/>- uv-vv-r 1 roy5699 roy5699 4.1K Oct 2 12:05 multitribute out<br/>- uv-uv-r 1 roy5699 roy5699 2.3K Oct 2 12:05 som_waveform_MC_6.H<br/>- uv-uv-r 1 roy5699 roy5699 2.3K Oct 2 12:05 pv_MC_6_5.H<br/>- uv-uv-r 1 roy5699 roy5699 2.3K Oct 2 12:05 pv_MC_6_5.H<br/>- uv-uv-r 1 roy5699 roy5699 2.3K Oct 2 12:05 pv_MC_6_4.H00<br/>- uv-uv-r 1 roy5699 roy5699 2.3K Oct 2 12:05 pv_MC_6_3.H00<br/>- uv-uv-r 1 roy5699 roy5699 2.3K Oct 2 12:05 pv_MC_6_3.H00<br/>- uv-uv-r 1 roy5699 roy5699 2.3K Oct 2 12:05 pv_MC_6_3.H00<br/>- uv-uv-r 1 roy5699 roy5699 2.3K Oct 2 12:05 pv_MC_6_2.H00<br/>- uv-uv-r 1 roy5699 roy5699 2.3K Oct 2 12:05 pv_MC_6_2.H00<br/>- uv-uv-r 1 roy5699 roy5699 2.3K Oct 2 12:05 pv_MC_6_1.H00<br/>- uv-uv-r 1 roy5699 roy5699 2.3K Oct 2 12:05 pv_MC_6_1.H00<br/>- uv-uv-r 1 roy5699 roy5699 2.3K Oct 2 12:05 pv_MC_6_1.H00<br/>- uv-uv-r 1 roy5699 roy5699 2.3K Oct 2 12:05 pv_MC_6_5.H00<br/>- uv-uv-r 1 roy5699 roy5699 2.3K Oct 2 12:05 pc_MC_6_1.H00<br/>- uv-uv-r 1 roy5699 roy5699 2.3K Oct 2 12:05 pc_MC_6_5.H00<br/>- uv-uv-r 1 roy5699 roy5699 2.3K Oct 2 12:05 pc_MC_6_1.H00<br/>- uv-uv-r 1 roy5699 roy5699 2.3K Oct 2 12:05 pc_MC_6_3.H00<br/>- uv-uv-r 1 roy5699 roy5699 2.3K Oct 2 12:05 pc_MC_6_3.H00<br/>- uv-uv-r 1 roy5699 roy5699 2.3K Oct 2 12:05 pc_MC_6_3.H00<br/>- uv-uv-r 1 roy5699 roy5699 2.3K Oct 2 12:05 pc_MC_6_3.H00<br/>- uv-uv-r 1 roy5699 roy5699 2.3K Oct 2 12:05 pc_MC_6_1.H00<br/>- uv-uv-r 1 roy5699 roy5699 2.3K Oct 2 12:05 pc_MC_6_3.H00<br/>- uv-uv-r 1 roy5699 roy5699 2.3K Oct 2 12:05 pc_MC_6_1.H00<br/>- uv-uv-r 1 roy5699 roy5699 2.3K Oct 2 12:05 pc_MC_6_3.H00<br/>- uv-uv-r 1 roy5699 roy5699 1.K Oct 2 12:05 pc_MC_6_1.H00<br/>- uv-uv-r 1 roy5699 roy5699 1.K Oct 2 12:05 pc_MC_6_1.H00<br/>- uv-uv-r 1 roy5699 roy5699 1.K Oct 2 12:07 project MC_6.H<br/>- uv-uv-r 1 roy5699 roy5699 1.K Oct 2 12:07 project MC_6.H<br/>- uv-uv-r 1 roy5699 roy5699 1.K Oc</pre>                                                                           | 🗗 roy5699@c | opal | l:~/project | s/personia | /perso | nia_m | ic/s | om3d_6 | , [                              |
|----------------------------------------------------------------------------------------------------|-------------|------|-------------|------------|--------|-------|------|--------|----------------------------------|
| <pre>-rw=rw=r 1 roy5699 roy5699 4.1K Oct 2 12:03 multti_attr_eigenveltor_MC_6.H<br/>-rw=rw=r 1 roy5699 roy5699 4.1K Oct 2 12:03 multti_attr_eigenvalue_MC_6.H<br/>-rw=rw=r 1 roy5699 roy5699 4.1K Oct 2 12:05 multti_attr_eigenvalue_MC_6.H<br/>-rw=rw=r 1 roy5699 roy5699 4.1K Oct 2 12:05 som waveform MC_6.H<br/>-rw=rw=r 1 roy5699 roy5699 4.1K Oct 2 12:05 som waveform MC_6.H<br/>-rw=rw=r 1 roy5699 roy5699 4.1K Oct 2 12:05 py_MC_6_5.He<br/>-rw=rw=r 1 roy5699 roy5699 4.1K Oct 2 12:05 py_MC_6_4.HB<br/>-rw=rw=r 1 roy5699 roy5699 4.1K Oct 2 12:05 py_MC_6_3.He<br/>-rw=rw=r 1 roy5699 roy5699 4.1K Oct 2 12:05 py_MC_6_3.He<br/>-rw=rw=r 1 roy5699 roy5699 4.1K Oct 2 12:05 py_MC_6_3.He<br/>-rw=rw=r 1 roy5699 roy5699 4.1K Oct 2 12:05 py_MC_6_3.He<br/>-rw=rw=r 1 roy5699 roy5699 4.1K Oct 2 12:05 py_MC_6_3.He<br/>-rw=rw=r 1 roy5699 roy5699 4.1K Oct 2 12:05 py_MC_6_1.He<br/>-rw=rw=r 1 roy5699 roy5699 4.1K Oct 2 12:05 py_MC_6_1.He<br/>-rw=rw=r 1 roy5699 roy5699 4.1K Oct 2 12:05 py_MC_6_1.He<br/>-rw=rw=r 1 roy5699 roy5699 4.1K Oct 2 12:05 pw_MC_6_1.He<br/>-rw=rw=r 1 roy5699 roy5699 4.1K Oct 2 12:05 pw_MC_6_1.He<br/>-rw=rw=r 1 roy5699 roy5699 4.1K Oct 2 12:05 pw_MC_6_3.He<br/>-rw=rw=r 1 roy5699 roy5699 4.1K Oct 2 12:05 pw_MC_6_3.He<br/>-rw=rw=r 1 roy5699 roy5699 4.1K Oct 2 12:05 pw_MC_6_3.He<br/>-rw=rw=r 1 roy5699 roy5699 4.1K Oct 2 12:05 pw_MC_6_3.He<br/>-rw=rw=r 1 roy5699 roy5699 4.1K Oct 2 12:05 pw_MC_6_3.He<br/>-rw=rw=r 1 roy5699 roy5699 4.1K Oct 2 12:05 pw_MC_6_3.He<br/>-rw=rw=r 1 roy5699 roy5699 4.1K Oct 2 12:05 pw_MC_6_3.He<br/>-rw=rw=r 1 roy5699 roy5699 4.1K Oct 2 12:05 pw_MC_6_3.He<br/>-rw=rw=r 1 roy5699 roy5699 4.1K Oct 2 12:05 pw_MC_6_1.He<br/>-rw=rw=r 1 roy5699 roy5699 4.1K Oct 2 12:05 pw_MC_6_1.He<br/>-rw=rw=r 1 roy5699 roy5699 4.1K Oct 2 12:07 roisecid_MC_6.H<br/>-rw=rw=r 1 roy5699 roy5699 4.1K Oct 2 12:07 roisecid_MC_6.H<br/>-rw=rw=r 1 roy5699 roy5699 4.1K Oct 2 12:07 roisecid_MC_6.H<br/>-rw=rw=r 1 roy5699 roy5699 4.1K Oct 2 12:07 roisecid_MC_6.H<br/>-rw=rw=r 1 roy5699 roy5699 4.1K Oct 2 12:07 roisecid_MC_6.H<br/>-rw=rw=r 1 roy5699 roy5699 4.1K Oct 2 12:07 roisecid_MC_6.H<br/>-rw=rw=r</pre>                                                                         | -rw-rw-r    | 1    | roy5699     | roy5699    | 2.3K   | Oct   | 2    | 12:03  | multti attr eigenvector MC 6.H00 |
| <pre>-rw=rw=r 1 roy5699 roy5699 4.1K Oct 2 12:03 multti_attr_eigenvalue_MC_6.H<br/>-rw=rw=r 1 roy5699 roy5699 450 Oct 2 12:03 multti_attr_eigenvalue_MC_6.H<br/>-rw=rw=r 1 roy5699 roy5699 450 Oct 2 12:05 som_waveform_MC_6.H<br/>-rw=rw=r 1 roy5699 roy5699 4.1K Oct 2 12:05 som_waveform_MC_6.H<br/>-rw=rw=r 1 roy5699 roy5699 4.1K Oct 2 12:05 py_MC_6_4.H80<br/>-rw=rw=r 1 roy5699 roy5699 4.1K Oct 2 12:05 py_MC_6_3.H<br/>-rw=rw=r 1 roy5699 roy5699 4.1K Oct 2 12:05 py_MC_6_3.H80<br/>-rw=rw=r 1 roy5699 roy5699 4.1K Oct 2 12:05 py_MC_6_3.H80<br/>-rw=rw=r 1 roy5699 roy5699 2.3K Oct 2 12:05 py_MC_6_3.H80<br/>-rw=rw=r 1 roy5699 roy5699 2.3K Oct 2 12:05 py_MC_6_3.H80<br/>-rw=rw=r 1 roy5699 roy5699 2.3K Oct 2 12:05 py_MC_6_3.H80<br/>-rw=rw=r 1 roy5699 roy5699 2.3K Oct 2 12:05 py_MC_6_1.H80<br/>-rw=rw=r 1 roy5699 roy5699 2.3K Oct 2 12:05 py_MC_6_1.H80<br/>-rw=rw=r 1 roy5699 roy5699 2.3K Oct 2 12:05 py_MC_6_1.H80<br/>-rw=rw=r 1 roy5699 roy5699 2.3K Oct 2 12:05 pz_MC_6_1.H80<br/>-rw=rw=r 1 roy5699 roy5699 2.3K Oct 2 12:05 pc_MC_6_5.H<br/>-rw=rw=r 1 roy5699 roy5699 4.1K Oct 2 12:05 pc_MC_6_3.H80<br/>-rw=rw=r 1 roy5699 roy5699 4.1K Oct 2 12:05 pc_MC_6_3.H80<br/>-rw=rw=r 1 roy5699 roy5699 4.1K Oct 2 12:05 pc_MC_6_3.H80<br/>-rw=rw=r 1 roy5699 roy5699 4.1K Oct 2 12:05 pc_MC_6_3.H80<br/>-rw=rw=r 1 roy5699 roy5699 4.1K Oct 2 12:05 pc_MC_6_3.H80<br/>-rw=rw=r 1 roy5699 roy5699 4.1K Oct 2 12:05 pc_MC_6_3.H80<br/>-rw=rw=r 1 roy5699 roy5699 4.1K Oct 2 12:05 pc_MC_6_3.H80<br/>-rw=rw=r 1 roy5699 roy5699 4.1K Oct 2 12:05 pc_MC_6_3.H80<br/>-rw=rw=r 1 roy5699 roy5699 4.1K Oct 2 12:05 pc_MC_6_1.H80<br/>-rw=rw=r 1 roy5699 roy5699 4.1K Oct 2 12:05 pc_MC_6_1.H80<br/>-rw=rw=r 1 roy5699 roy5699 4.1K Oct 2 12:05 pc_MC_6_1.H80<br/>-rw=rw=r 1 roy5699 roy5699 4.1K Oct 2 12:05 pc_MC_6_1.H80<br/>-rw=rw=r 1 roy5699 roy5699 4.1K Oct 2 12:07 roisead_MC_6.H<br/>-rw=rw=r 1 roy5699 roy5699 4.1K Oct 2 12:07 roisead_MC_6.H<br/>-rw=rw=r 1 roy5699 roy5699 11K Oct 2 12:07 roisead_MC_6.H<br/>-rw=rw=r 1 roy5699 roy5699 11K Oct 2 12:07 roisead_MC_6.H<br/>-rw=rw=r 1 roy5699 roy5699 11K Oct 2 12:07 roisead_MC_6.H<br/>-rw=rw=r 1 roy5699</pre>                                                                          | -rw-rw-r    | 1    | roy5699     | roy5699    | 4.1K   | Oct   | 2    | 12:03  | multti attr eigenvector MC 6.H   |
| <pre>-rw=rw=r- 1 roy5699 roy5699 4.1K Oct 2 12:03 multi_attr_eigenvalue_MC_6.H<br/>-rw=rw=r- 1 roy5699 roy5699 450 Oct 2 12:05 som waveform MC_6.H<br/>-rw=rw=r- 1 roy5699 roy5699 2.3K Oct 2 12:05 pv_MC_6_5.H<br/>-rw=rw=r- 1 roy5699 roy5699 2.3K Oct 2 12:05 pv_MC_6_4.H0<br/>-rw=rw=r- 1 roy5699 roy5699 4.1K Oct 2 12:05 pv_MC_6_4.H0<br/>-rw=rw=r- 1 roy5699 roy5699 4.1K Oct 2 12:05 pv_MC_6_3.H00<br/>-rw=rw=r- 1 roy5699 roy5699 2.3K Oct 2 12:05 pv_MC_6_3.H00<br/>-rw=rw=r- 1 roy5699 roy5699 2.3K Oct 2 12:05 pv_MC_6_3.H00<br/>-rw=rw=r- 1 roy5699 roy5699 2.3K Oct 2 12:05 pv_MC_6_3.H00<br/>-rw=rw=r- 1 roy5699 roy5699 2.3K Oct 2 12:05 pv_MC_6_3.H00<br/>-rw=rw=r- 1 roy5699 roy5699 2.3K Oct 2 12:05 pv_MC_6_1.H00<br/>-rw=rw=r- 1 roy5699 roy5699 2.3K Oct 2 12:05 pv_MC_6_1.H00<br/>-rw=rw=r- 1 roy5699 roy5699 2.3K Oct 2 12:05 pv_MC_6_1.H00<br/>-rw=rw=r- 1 roy5699 roy5699 2.3K Oct 2 12:05 pc_MC_6_5.H00<br/>-rw=rw=r- 1 roy5699 roy5699 2.3K Oct 2 12:05 pc_MC_6_5.H00<br/>-rw=rw=r- 1 roy5699 roy5699 2.3K Oct 2 12:05 pc_MC_6_3.H00<br/>-rw=rw=r- 1 roy5699 roy5699 2.3K Oct 2 12:05 pc_MC_6_3.H00<br/>-rw=rw=r- 1 roy5699 roy5699 2.3K Oct 2 12:05 pc_MC_6_3.H00<br/>-rw=rw=r- 1 roy5699 roy5699 2.3K Oct 2 12:05 pc_MC_6_3.H00<br/>-rw=rw=r- 1 roy5699 roy5699 2.3K Oct 2 12:05 pc_MC_6_3.H00<br/>-rw=rw=r- 1 roy5699 roy5699 2.3K Oct 2 12:05 pc_MC_6_3.H00<br/>-rw=rw=r- 1 roy5699 roy5699 2.3K Oct 2 12:05 pc_MC_6_3.H0<br/>-rw=rw=r- 1 roy5699 roy5699 2.3K Oct 2 12:05 pc_MC_6_3.H0<br/>-rw=rw=r- 1 roy5699 roy5699 2.3K Oct 2 12:05 pc_MC_6_3.H0<br/>-rw=rw=r- 1 roy5699 roy5699 2.3K Oct 2 12:05 pc_MC_6_3.H0<br/>-rw=rw=r- 1 roy5699 roy5699 2.3K Oct 2 12:05 pc_MC_6_3.H0<br/>-rw=rw=r- 1 roy5699 roy5699 4.1K Oct 2 12:05 pc_MC_6_1.H00<br/>-rw=rw=r- 1 roy5699 roy5699 4.1K Oct 2 12:05 pc_MC_6_1.H00<br/>-rw=rw=r- 1 roy5699 roy5699 4.1K Oct 2 12:05 pc_MC_6_1.H00<br/>-rw=rw=r- 1 roy5699 roy5699 4.1K Oct 2 12:07 roise3.d MC_6.H<br/>-rw=rw=r- 1 roy5699 roy5699 4.1K Oct 2 12:07 roise3.d MC_6.H<br/>-rw=rw=r- 1 roy5699 roy5699 4.1K Oct 2 12:07 roise3.d MC_6.H<br/>-rw=rw=r- 1 roy5699 roy5699 4.1K Oct 2 12:07 roise3.d MC_6.H<br/>-rw=rw=r- 1 roy5699 roy5699 4.5K Oct 2 14:02 som3d_colors_6_2.sep<br/>-rw=rw=r=</pre> | -rw-rw-r    | 1    | roy5699     | roy5699    | 2.3K   | Oct   | 2    | 12:03  | multti attr eigenvalue MC 6.H00  |
| -rw-rw-r       1 roy5699 roy5699       13K Oct       2 12:05 multitribute out         -rw-rw-r       1 roy5699 roy5699       45K Oct       2 12:05 som_waveform_MC_6.H         -rw-rw-r       1 roy5699 roy5699       2.3K Oct       2 12:05 pv_MC_6_5.H@         -rw-rw-r       1 roy5699 roy5699       2.3K Oct       2 12:05 pv_MC_6_4.H@         -rw-rw-r       1 roy5699 roy5699       2.3K Oct       2 12:05 pv_MC_6_3.H@         -rw-rw-r       1 roy5699 roy5699       2.3K Oct       2 12:05 pv_MC_6_3.H@         -rw-rw-r       1 roy5699 roy5699       2.3K Oct       2 12:05 pv_MC_6_2.H@@         -rw-rw-r       1 roy5699 roy5699       2.3K Oct       2 12:05 pv_MC_6_1.H@         -rw-rw-r       1 roy5699 roy5699       2.3K Oct       2 12:05 pv_MC_6_1.H@         -rw-rw-r       1 roy5699 roy5699       2.3K Oct       2 12:05 pv_MC_6_1.H@         -rw-rw-r       1 roy5699 roy5699       2.3K Oct       2 12:05 pc_MC_6_1.H         -rw-rw-r       1 roy5699 roy5699       2.3K Oct       2 12:05 pc_MC_6_3.H@         -rw-rw-r       1 roy5699 roy5699       2.3K Oct       2 12:05 pc_MC_6_3.H@         -rw-rw-r       1 roy5699 roy5699       2.3K Oct       2 12:05 pc_MC_6_3.H@         -rw-rw-r       1 roy5699 roy5699                                                                                                    | -rw-rw-r    | 1    | roy5699     | roy5699    | 4.1K   | Oct   | 2    | 12:03  | multti_attr_eigenvalue_MC_6.H    |
| -rw-rw-r       1 roy5699 roy5699 2.3K Oct       2 12:05 som waveform MC_6.H         -rw-rw-r       1 roy5699 roy5699 2.3K Oct       2 12:05 pv_MC_6_5.H         -rw-rw-r       1 roy5699 roy5699 2.3K Oct       2 12:05 pv_MC_6_4.H         -rw-rw-r       1 roy5699 roy5699 4.1K Oct       2 12:05 pv_MC_6_3.H         -rw-rw-r       1 roy5699 roy5699 4.1K Oct       2 12:05 pv_MC_6_3.H         -rw-rw-r       1 roy5699 roy5699 2.3K Oct       2 12:05 pv_MC_6_2.H         -rw-rw-r       1 roy5699 roy5699 2.3K Oct       2 12:05 pv_MC_6_2.H         -rw-rw-r       1 roy5699 roy5699 2.3K Oct       2 12:05 pv_MC_6_1.H         -rw-rw-r       1 roy5699 roy5699 4.1K Oct       2 12:05 pv_MC_6_1.H         -rw-rw-r       1 roy5699 roy5699 4.1K Oct       2 12:05 pv_MC_6_5.H         -rw-rw-r       1 roy5699 roy5699 4.1K Oct       2 12:05 pv_MC_6_5.H         -rw-rw-r       1 roy5699 roy5699 4.1K Oct       2 12:05 pc_MC_6_5.H         -rw-rw-r       1 roy5699 roy5699 4.1K Oct       2 12:05 pc_MC_6_3.H         -rw-rw-r       1 roy5699 roy5699 4.1K Oct       2 12:05 pc_MC_6_3.H         -rw-rw-r       1 roy5699 roy5699 4.1K Oct       2 12:05 pc_MC_6_3.H         -rw-rw-r       1 roy5699 roy5699 4.1K Oct       2 12:05 pc_MC_6_3.H         -rw-rw-r       1 roy5699 roy5699 4.1K Oct <td>-rw-rw-r</td> <td>1</td> <td>roy5699</td> <td>roy5699</td> <td>13K</td> <td>Oct</td> <td>2</td> <td>12:05</td> <td>multiattribute out</td>                                                                                                    | -rw-rw-r    | 1    | roy5699     | roy5699    | 13K    | Oct   | 2    | 12:05  | multiattribute out               |
| -rw-rw-r       1       roy5699       roy5699       2.3K Oct       2       12:05       pv_MC_6_5.H         -rw-rw-r       1       roy5699       roy5699       2.3K Oct       2       12:05       pv_MC_6_4.H         -rw-rw-r       1       roy5699       roy5699       4.1K Oct       2       12:05       pv_MC_6_4.H         -rw-rw-r       1       roy5699       roy5699       4.1K Oct       2       12:05       pv_MC_6_2.H00         -rw-rw-r       1       roy5699       roy5699       4.1K Oct       2       12:05       pv_MC_6_2.H00         -rw-rw-r       1       roy5699       roy5699       4.1K Oct       2       12:05       pv_MC_6_2.H00         -rw-rw-r       1       roy5699       roy5699       4.1K Oct       2       12:05       pv_MC_6_1.H         -rw-rw-r       1       roy5699       roy5699       4.1K Oct       2       12:05       pc_MC_6_1.H00         -rw-rw-r       1       roy5699       roy5699       4.1K Oct       2       12:05       pc_MC_6_2.H00         -rw-rw-r       1       roy5699       roy5699       4.1K Oct       2       12:05       pc_MC_6_2.H00         -rw-rw-r       1                                                                                                    | -rw-rw-r    | 1    | roy5699     | roy5699    | 450    | Oct   | 2    | 12:05  | som_waveform_MC_6.H              |
| -rw-rw-r       1       roy5699       roy5699       2.18. Oct       2       12:05       pv_MC_6_5.H         -rw-rw-r       1       roy5699       roy5699       2.38. Oct       2       12:05       pv_MC_6_4.H0         -rw-rw-r       1       roy5699       roy5699       2.38. Oct       2       12:05       pv_MC_6_3.H0         -rw-rw-r       1       roy5699       roy5699       2.38. Oct       2       12:05       pv_MC_6_2.H0         -rw-rw-r       1       roy5699       roy5699       2.18. Oct       2       12:05       pv_MC_6_2.H0         -rw-rw-r       1       roy5699       roy5699       2.18. Oct       2       12:05       pv_MC_6_1.H0         -rw-rw-r       1       roy5699       roy5699       2.38. Oct       2       12:05       pv_MC_6_1.H0         -rw-rw-r       1       roy5699       roy5699       2.38. Oct       2       12:05       pc_MC_6_1.H0         -rw-rw-r       1       roy5699       roy5699       2.38. Oct       2       12:05       pc_MC_6_1.H0         -rw-rw-r       1       roy5699       roy5699       2.38. Oct       2       12:05       pc_MC_6_1.H0         -rw-rw-r                                                                                                    | -rw-rw-r    | 1    | roy5699     | roy5699    | 2.3K   | Oct   | 2    | 12:05  | pv_MC_6_5.H00                    |
| -rw-rw-r       1       roy5699       roy5699       2.3% Oct       2       12:05       pv_MC_6_4.H@         -rw-rw-r       1       roy5699       roy5699       2.3% Oct       2       12:05       pv_MC_6_3.H@         -rw-rw-r       1       roy5699       roy5699       2.3% Oct       2       12:05       pv_MC_6_3.H         -rw-rw-r       1       roy5699       roy5699       2.3% Oct       2       12:05       pv_MC_6_1.H@         -rw-rw-r       1       roy5699       roy5699       4.1% Oct       2       12:05       pv_MC_6_1.H@         -rw-rw-r       1       roy5699       roy5699       4.1% Oct       2       12:05       pc_MC_6_5.H@         -rw-rw-r       1       roy5699       roy5699       4.1% Oct       2       12:05       pc_MC_6_5.H@         -rw-rw-r       1       roy5699       roy5699       4.1% Oct       2       12:05       pc_MC_6_6_3.H@         -rw-rw-r       1       roy5699       roy5699       4.1% Oct       2       12:05       pc_MC_6_6_1.H@@         -rw-rw-r       1       roy5699       roy5699       4.1% Oct       2       12:05       pc_MC_6_6_1.H@@         -rw-rw-r       1<                                                                                                    | -rw-rw-r    | 1    | roy5699     | roy5699    | 4.1K   | Oct   | 2    | 12:05  | pv_MC_6_5.H                      |
| -rw-rw-r       1 roy5699 roy5699 4.1K Oct       2 12:05 pv_MC_6_4.H         -rw-rw-r       1 roy5699 roy5699 2.3K Oct       2 12:05 pv_MC_6_3.H@         -rw-rw-r       1 roy5699 roy5699 4.1K Oct       2 12:05 pv_MC_6_2.H@         -rw-rw-r       1 roy5699 roy5699 4.1K Oct       2 12:05 pv_MC_6_2.H@         -rw-rw-r       1 roy5699 roy5699 4.1K Oct       2 12:05 pv_MC_6_1.H@         -rw-rw-r       1 roy5699 roy5699 4.1K Oct       2 12:05 pc_MC_6_5.H@         -rw-rw-r       1 roy5699 roy5699 4.1K Oct       2 12:05 pc_MC_6_5.H         -rw-rw-r       1 roy5699 roy5699 4.1K Oct       2 12:05 pc_MC_6_3.H@         -rw-rw-r       1 roy5699 roy5699 4.1K Oct       2 12:05 pc_MC_6_4.H@         -rw-rw-r       1 roy5699 roy5699 4.1K Oct       2 12:05 pc_MC_6_3.H@         -rw-rw-r       1 roy5699 roy5699 4.1K Oct       2 12:05 pc_MC_6_3.H@         -rw-rw-r       1 roy5699 roy5699 4.1K Oct       2 12:05 pc_MC_6_2.H@         -rw-rw-r       1 roy5699 roy5699 4.1K Oct       2 12:05 pc_MC_6_2.H@         -rw-rw-r       1 roy5699 roy5699 4.1K Oct       2 12:05 pc_MC_6_1.H@         -rw-rw-r       1 roy5699 roy5699 4.1K Oct       2 12:05 pc_MC_6_1.H@         -rw-rw-r       1 roy5699 roy5699 4.1K Oct       2 12:05 pc_MC_6_1.H@         -rw-rw-r       1 roy5699 roy5699 4.1K                                                                                                    | -rw-rw-r    | 1    | roy5699     | roy5699    | 2.3K   | Oct   | 2    | 12:05  | pv_MC_64.H00                     |
| -rw-rw-r       1       roy5699       2.3 K Oct       2       12:05       pv_MC_6_3.H@         -rw-rw-r       1       roy5699       roy5699       4.1 K Oct       2       12:05       pv_MC_6_2.H@         -rw-rw-r       1       roy5699       roy5699       2.3 K Oct       2       12:05       pv_MC_6_2.H@         -rw-rw-r       1       roy5699       roy5699       2.3 K Oct       2       12:05       pv_MC_6_1.H@         -rw-rw-r       1       roy5699       roy5699       2.3 K Oct       2       12:05       pc_MC_6_5.H@         -rw-rw-r       1       roy5699       roy5699       2.3 K Oct       2       12:05       pc_MC_6_4.H@         -rw-rw-r       1       roy5699       roy5699       2.3 K Oct       2       12:05       pc_MC_6_3.H@         -rw-rw-r       1       roy5699       roy5699       2.3 K Oct       2       12:05       pc_MC_6_3.H@         -rw-rw-r       1       roy5699       roy5699       2.3 K Oct       2       12:05       pc_MC_6_2.H         -rw-rw-r       1       roy5699       roy5699       2.3 K Oct       2       12:05       pc_MC_6_2.H         -rw-rw-r       1       roy5699                                                                                                    | -rw-rw-r    | 1    | roy5699     | roy5699    | 4.1K   | Oct   | 2    | 12:05  | pv_MC_6_4.H                      |
| -rw-rw-r       1       roy5699       Yester       2       12:05       pv_MC_6_3.H         -rw-rw-r       1       roy5699       roy5699       2.3K       Oct       2       12:05       pv_MC_6_2.H         -rw-rw-r       1       roy5699       roy5699       2.3K       Oct       2       12:05       pv_MC_6_1.H         -rw-rw-r       1       roy5699       roy5699       2.3K       Oct       2       12:05       pv_MC_6_1.H         -rw-rw-r       1       roy5699       roy5699       2.3K       Oct       2       12:05       pc_MC_6_5.H         -rw-rw-r       1       roy5699       roy5699       2.3K       Oct       2       12:05       pc_MC_6_4.H         -rw-rw-r       1       roy5699       roy5699       2.3K       Oct       2       12:05       pc_MC_6_2.H         -rw-rw-r       1       roy5699       roy5699       2.3K       Oct       2       12:05       pc_MC_6_2.H         -rw-rw-r       1       roy5699       roy5699       2.3K       Oct       2       12:05       pc_MC_6_2.H         -rw-rw-r       1       roy5699       roy5699       1.K       Oct       2       12:                                                                                                    | -rw-rw-r    | 1    | roy5699     | roy5699    | 2.3K   | Oct   | 2    | 12:05  | pv_MC_6_3.H00                    |
| -rw-rw-r       1       roy5699       roy5699       2.3K       Oct       2       12:05       pv_MC_6_2.H         -rw-rw-r       1       roy5699       roy5699       2.3K       Oct       2       12:05       pv_MC_6_2.H         -rw-rw-r       1       roy5699       roy5699       2.3K       Oct       2       12:05       pv_MC_6_1.H         -rw-rw-r       1       roy5699       roy5699       2.3K       Oct       2       12:05       pc_MC_6_5.H         -rw-rw-r       1       roy5699       roy5699       2.3K       Oct       2       12:05       pc_MC_6_5.H         -rw-rw-r       1       roy5699       roy5699       2.3K       Oct       2       12:05       pc_MC_6_3.H       H         -rw-rw-r       1       roy5699       roy5699       2.3K       Oct       2       12:05       pc_MC_6_3.H       H       H         -rw-rw-r       1       roy5699       roy5699       2.3K       Oct       2       12:05       pc_MC_6_3.H       H       H       H       H       H       H       H       H       H       H       H       H       H       H       H       H       H <t< td=""><td>-rw-rw-r</td><td>1</td><td>roy5699</td><td>roy5699</td><td>4.1K</td><td>Oct</td><td>2</td><td>12:05</td><td>pv_MC_6_3.H</td></t<>                                                                                                    | -rw-rw-r    | 1    | roy5699     | roy5699    | 4.1K   | Oct   | 2    | 12:05  | pv_MC_6_3.H                      |
| -rw-rw-r       1       roy5699       roy5699       2.12:05       pv_MC_6_2.H         -rw-rw-r       1       roy5699       roy5699       2.3K       Oct       2       12:05       pv_MC_6_1.H80         -rw-rw-r       1       roy5699       roy5699       2.3K       Oct       2       12:05       pv_MC_6_1.H         -rw-rw-r       1       roy5699       roy5699       2.3K       Oct       2       12:05       pc_MC_6_5.H         -rw-rw-r       1       roy5699       roy5699       2.3K       Oct       2       12:05       pc_MC_6_3.H0         -rw-rw-r       1       roy5699       roy5699       2.3K       Oct       2       12:05       pc_MC_6_3.H0         -rw-rw-r       1       roy5699       roy5699       2.3K       Oct       2       12:05       pc_MC_6_3.H0         -rw-rw-r       1       roy5699       roy5699       2.3K       Oct       2       12:05       pc_MC_6_1.H         -rw-rw-r       1       roy5699       roy5699       2.3K       Oct       2       12:05       pc_MC_6_1.H         -rw-rw-r       1       roy5699       roy5699       1.K       Oct       2       12:05                                                                                                    | -rw-rw-r    | 1    | roy5699     | roy5699    | 2.3K   | Oct   | 2    | 12:05  | pv_MC_6_2.H00                    |
| -rw-rw-r       1 roy5699 roy5699 2.3K Oct       2 12:05 pv_MC_6_1.H@         -rw-rw-r       1 roy5699 roy5699 4.1K Oct       2 12:05 pc_MC_6_5.H@@         -rw-rw-r       1 roy5699 roy5699 4.1K Oct       2 12:05 pc_MC_6_5.H         -rw-rw-r       1 roy5699 roy5699 4.1K Oct       2 12:05 pc_MC_6_4.H@@         -rw-rw-r       1 roy5699 roy5699 4.1K Oct       2 12:05 pc_MC_6_3.H@@         -rw-rw-r       1 roy5699 roy5699 4.1K Oct       2 12:05 pc_MC_6_3.H@@         -rw-rw-r       1 roy5699 roy5699 2.3K Oct       2 12:05 pc_MC_6_3.H@@         -rw-rw-r       1 roy5699 roy5699 2.3K Oct       2 12:05 pc_MC_6_3.H@@         -rw-rw-r       1 roy5699 roy5699 2.3K Oct       2 12:05 pc_MC_6_2.H@@         -rw-rw-r       1 roy5699 roy5699 2.3K Oct       2 12:05 pc_MC_6_2.H@@         -rw-rw-r       1 roy5699 roy5699 2.3K Oct       2 12:05 pc_MC_6_1.H@@         -rw-rw-r       1 roy5699 roy5699 2.3K Oct       2 12:05 pc_MC_6_1.H@@         -rw-rw-r       1 roy5699 roy5699 2.3K Oct       2 12:05 pc_MC_6_1.H@@         -rw-rw-r       1 roy5699 roy5699 4.1K Oct       2 12:05 pc_MC_6_1.H@@         -rw-rw-r       1 roy5699 roy5699 4.1K Oct       2 12:07 projec3d_MC_6.H         -rw-rw-r       1 roy5699 roy5699 1.1K Oct       2 12:07 projec3d_MC_6.H         -rw-rw-r       1 ro                                                                                                    | -rw-rw-r    | 1    | roy5699     | roy5699    | 4.1K   | Oct   | 2    | 12:05  | pv_MC_6_2.H                      |
| -rw-rw-r1 roy5699 roy5699 4.1K Oct2 12:05 pv_MC_6_1.H-rw-rw-r1 roy5699 roy5699 2.3K Oct2 12:05 pc_MC_6_5.H@-rw-rw-r1 roy5699 roy5699 2.3K Oct2 12:05 pc_MC_6_4.H@-rw-rw-r1 roy5699 roy5699 2.3K Oct2 12:05 pc_MC_6_4.H-rw-rw-r1 roy5699 roy5699 2.3K Oct2 12:05 pc_MC_6_3.H@-rw-rw-r1 roy5699 roy5699 2.3K Oct2 12:05 pc_MC_6_3.H@-rw-rw-r1 roy5699 roy5699 2.3K Oct2 12:05 pc_MC_6_3.H@-rw-rw-r1 roy5699 roy5699 2.3K Oct2 12:05 pc_MC_6_2.H-rw-rw-r1 roy5699 roy5699 2.3K Oct2 12:05 pc_MC_6_1.H@-rw-rw-r1 roy5699 roy5699 2.3K Oct2 12:05 pc_MC_6_1.H@-rw-rw-r1 roy5699 roy5699 2.3K Oct2 12:05 pc_MC_6_1.H@-rw-rw-r1 roy5699 roy5699 4.1K Oct2 12:05 pc_MC_6_1.H@-rw-rw-r1 roy5699 roy5699 4.1K Oct2 12:05 pc_MC_6_1.H@-rw-rw-r1 roy5699 roy5699 4.1K Oct2 12:07 projec3.d_MC_6.H-rw-rw-r1 roy5699 roy5699 4.1K Oct2 12:07 cluster3.d_MC_6.H-rw-rw-r1 roy5699 roy5699 4.1K Oct2 12:07 cluster3.d_MC_6.H-rw-rw-r1 roy5699 roy5699 1.1K Oct2 12:07 cluster3.d_MC_6.H-rw-rw-r1 roy5699 roy5699 1.1K Oct2 13:00 p vector 2-rw-rw-r1 roy5699 roy5699 1.1K Oct2 13:00 p vector 2-rw-rw-r1 roy5699 roy5699 3.5K Oct2 14:02 som3.d_colors 6 2.voxelgeo-rw-rw-r1 roy5699 roy5699 3.5K Oct2 14:02 som3.d_colors 6 2.sepl-rw-rw-r1 roy5699 roy5699 7.3K Oct2 14:02                                                                                                    | -rw-rw-r    | 1    | roy5699     | roy5699    | 2.3K   | Oct   | 2    | 12:05  | pv_MC_6_1.H00                    |
| -rw-rw-r1roy5699roy56992.3KOct212:05pc_MC_6_5.H00-rw-rw-r1roy5699roy56992.3KOct212:05pc_MC_6_4.H00-rw-rw-r1roy5699roy56992.3KOct212:05pc_MC_6_3.H00-rw-rw-r1roy5699roy56994.1KOct212:05pc_MC_6_3.H00-rw-rw-r1roy5699roy56992.3KOct212:05pc_MC_6_2.H00-rw-rw-r1roy5699roy56992.3KOct212:05pc_MC_6_2.H00-rw-rw-r1roy5699roy56992.3KOct212:05pc_MC_6_2.H00-rw-rw-r1roy5699roy56994.1KOct212:05pc_MC_6_2.H00-rw-rw-r1roy5699roy56994.1KOct212:05pc_MC_6_2.H00-rw-rw-r1roy5699roy56994.1KOct212:05pc_MC_6_1.H00-rw-rw-r1roy5699roy56994.1KOct212:05pc_MC_6_1.H00-rw-rw-r1roy5699roy56994.1KOct212:05pc_MC_6_1.H00-rw-rw-r1roy5699roy56994.1KOct212:05pc_MC_6_1.H00-rw-rw-r1roy5699roy56994.1KOct212:05pc_MC_6_1.H00-rw-rw-r1roy5699roy5699 <td>-rw-rw-r</td> <td>1</td> <td>roy5699</td> <td>roy5699</td> <td>4.1K</td> <td>Oct</td> <td>2</td> <td>12:05</td> <td>pv_MC_6_1.H</td>                                                                                                    | -rw-rw-r    | 1    | roy5699     | roy5699    | 4.1K   | Oct   | 2    | 12:05  | pv_MC_6_1.H                      |
| -rw-rw-r1roy5699roy56994.1KOct212:05pc_MC_6_5.H-rw-rw-r1roy5699roy56992.3KOct212:05pc_MC_6_4.H00-rw-rw-r1roy5699roy56992.3KOct212:05pc_MC_6_3.H00-rw-rw-r1roy5699roy56994.1KOct212:05pc_MC_6_3.H-rw-rw-r1roy5699roy56994.1KOct212:05pc_MC_6_2.H00-rw-rw-r1roy5699roy56994.1KOct212:05pc_MC_6_2.H-rw-rw-r1roy5699roy56994.1KOct212:05pc_MC_6_2.H-rw-rw-r1roy5699roy56994.1KOct212:05pc_MC_6_1.H00-rw-rw-r1roy5699roy56994.1KOct212:05pc_MC_6_1.H00-rw-rw-r1roy5699roy56994.1KOct212:07project6.ascii-rw-rw-r1roy5699roy56994.1KOct212:07project6.H-rw-rw-r1roy5699roy56994.1KOct212:07roject6.H-rw-rw-r1roy5699roy56994.1KOct212:07roject1.H-rw-rw-r1roy5699roy569911KOct212:07roject1.H-rw-rw-r1roy56                                                                                                    | -rw-rw-r    | 1    | roy5699     | roy5699    | 2.3K   | Oct   | 2    | 12:05  | pc_MC_6_5.H00                    |
| -rw-rw-r1roy56992.3K Oct212:05pc_MC_6_4.H00-rw-rw-r1roy56994.1K Oct212:05pc_MC_6_3.H00-rw-rw-r1roy5699roy56992.3K Oct212:05pc_MC_6_3.H00-rw-rw-r1roy5699roy56994.1K Oct212:05pc_MC_6_2.H00-rw-rw-r1roy5699roy56994.1K Oct212:05pc_MC_6_2.H00-rw-rw-r1roy5699roy56994.1K Oct212:05pc_MC_6_1.H00-rw-rw-r1roy5699roy56994.1K Oct212:05pc_MC_6_1.H00-rw-rw-r1roy5699roy56994.1K Oct212:05pc_MC_6_1.H00-rw-rw-r1roy5699roy56994.1K Oct212:05pc_MC_6_1.H00-rw-rw-r1roy5699roy56994.1K Oct212:07projectMC_6.H-rw-rw-r1roy5699roy56994.1S Oct212:07rlustrad_dC_6.H-rw-rw-r1roy5699roy569911K Oct212:07p.vector_1-rw-rw-r1roy5699roy569911K Oct212:07p.vector_1-rw-rw-r1roy5699roy569911K Oct213:00p.vector_2-rw-rw-r1roy5699roy569935K Oct214:02som3d_colors6-rw-rw-r1roy5699roy5699 <td< td=""><td>-rw-rw-r</td><td>1</td><td>roy5699</td><td>roy5699</td><td>4.1K</td><td>Oct</td><td>2</td><td>12:05</td><td>pc_MC_6_5.H</td></td<>                                                                                                    | -rw-rw-r    | 1    | roy5699     | roy5699    | 4.1K   | Oct   | 2    | 12:05  | pc_MC_6_5.H                      |
| -rw-rw-r1roy56994.1KOct212:05pc_MC_6_4.H-rw-rw-r1roy5699roy56992.3KOct212:05pc_MC_6_3.H00-rw-rw-r1roy5699roy56994.1KOct212:05pc_MC_6_2.H00-rw-rw-r1roy5699roy56994.1KOct212:05pc_MC_6_2.H00-rw-rw-r1roy5699roy56994.1KOct212:05pc_MC_6_1.H00-rw-rw-rw1roy5699roy56994.1KOct212:05pc_MC_6_1.H00-rw-rw-rw1roy5699roy56994.1KOct212:05pc_MC_6_1.H00-rw-rw-rw1roy5699roy56994.1KOct212:05pc_MC_6_1.H00-rw-rw-rw1roy5699roy56994.1KOct212:05pc_MC_6_1.H00-rw-rw-rw1roy5699roy56994.1KOct212:05pc_MC_6_1.H00-rw-rw-rw1roy5699roy56994.1KOct212:07projectMC_6.H-rw-rw-rw1roy5699roy56994.1KOct212:07rluereidGiuereid-rw-rw-r1roy5699roy569911KOct212:07rluereidGiuereid-rw-rw-r1roy5699roy569911KOct213:00pvector-rw-rw-r1roy5                                                                                                    | -rw-rw-r    | 1    | roy5699     | roy5699    | 2.3K   | Oct   | 2    | 12:05  | pc_MC_6_4.H00                    |
| -rw-rw-r1roy5699roy56992.3K Oct212:05pc_MC_6_3.H@-rw-rw-r1roy5699roy56994.1K Oct212:05pc_MC_6_2.H@-rw-rw-r1roy5699roy56994.1K Oct212:05pc_MC_6_2.H-rw-rw-r1roy5699roy56994.1K Oct212:05pc_MC_6_1.H@@-rw-rw-r1roy5699roy56994.1K Oct212:05pc_MC_6_1.H@@-rw-rw-r1roy5699roy56994.1K Oct212:05pc_MC_6_1.H@@-rw-rw-r1roy5699roy56994.1K Oct212:07project MC 6.ascii-rw-rw-r1roy5699roy5699431 Oct212:07project MC 6.H-rw-rw-r1roy5699roy569911K Oct212:07project J-rw-rw-r1roy5699roy569911K Oct212:07project J-rw-rw-r1roy5699roy569911K Oct212:07project J-rw-rw-r1roy5699roy569911K Oct212:07project J-rw-rw-r1roy5699roy569911K Oct213:00p vector 1-rw-rw-r1roy5699roy569927K Oct213:00p vector 2-rw-rw-r1roy5699roy569935K Oct214:02som3d_olors6-rw-rw-r1roy5699roy5699 <td>-rw-rw-r</td> <td>1</td> <td>roy5699</td> <td>roy5699</td> <td>4.1K</td> <td>Oct</td> <td>2</td> <td>12:05</td> <td>pc_MC_6_4.H</td>                                                                                                    | -rw-rw-r    | 1    | roy5699     | roy5699    | 4.1K   | Oct   | 2    | 12:05  | pc_MC_6_4.H                      |
| -rw-rw-r 1 roy5699 roy5699 4.1K Oct 2 12:05 pc_MC_6_3.H<br>-rw-rw-r 1 roy5699 roy5699 2.3K Oct 2 12:05 pc_MC_6_2.H00<br>-rw-rw-r 1 roy5699 roy5699 2.3K Oct 2 12:05 pc_MC_6_2.H<br>-rw-rw-r 1 roy5699 roy5699 4.1K Oct 2 12:05 pc_MC_6_1.H00<br>-rw-rw-r 1 roy5699 roy5699 4.1K Oct 2 12:06 som project MC 6.ascii<br>-rw-rw-r 1 roy5699 roy5699 413 Oct 2 12:07 projec3d_MC_6.H<br>-rw-rw-r 1 roy5699 roy5699 431 Oct 2 12:07 cluster3d_MC_6.H<br>-rw-rw-r 1 roy5699 roy5699 431 Oct 2 12:07 cluster3d_MC_6.H<br>-rw-rw-rw-r 1 roy5699 roy5699 11K Oct 2 12:07 cluster3d_MC_6.H<br>-rw-rw-rw-r 1 roy5699 roy5699 11K Oct 2 12:07 p_vector_1<br>-rw-rw-rw-r 1 roy5699 roy5699 11K Oct 2 13:00 p vector 2<br>-rw-rw-rw-r 1 roy5699 roy5699 35K Oct 2 13:53 som3d_out<br>-rw-rw-rw-r 1 roy5699 roy5699 35K Oct 2 14:02 som3d_plot_out<br>-rw-rw-rw 1 roy5699 roy5699 7.3K Oct 2 14:02 som3d_colors 6 2.voxelgeo<br>-rw-rw-rw 1 roy5699 roy5699 4.0K Oct 2 14:02 som3d_colors_6_2.pal<br>-rw-rw-rw 1 roy5699 roy5699 9.4K Oct 2 14:02 som3d_colors_6_2.landmark<br>-rw-rw-rw 1 roy5699 roy5699 7.3K Oct 2 14:02 som3d_colors_6_2.landmark<br>-rw-rw-rw 1 roy5699 roy5699 7.3K Oct 2 14:02 som3d_colors_6_2.landmark<br>-rw-rw-rw 1 roy5699 roy5699 7.3K Oct 2 14:02 som3d_colors_6_2.landmark                                                                                                    | -rw-rw-r    | 1    | roy5699     | roy5699    | 2.3K   | Oct   | 2    | 12:05  | pc_MC_6_3.H00                    |
| -rw-rw-r1roy56992.3K Oct212:05pc_MC_6_2.H@@-rw-rw-r1roy5699roy56994.1K Oct212:05pc_MC_6_2.H-rw-rw-r1roy5699roy56992.3K Oct212:05pc_MC_6_1.H@@-rw-rw-r1roy5699roy56994.1K Oct212:05pc MC_6_1.H-rw-rw-r1roy5699roy56994.1K Oct212:05pc MC_6_1.H-rw-rw-r1roy5699roy5699413Oct212:07projec3d_MC_6.H-rw-rw-r1roy5699roy569911K Oct212:07puctor.id6.H-rw-rw-r1roy5699roy569911K Oct212:07puctor.id6.H-rw-rw-r1roy5699roy569911K Oct212:07puctor.id6.H-rw-rw-r1roy5699roy569911K Oct212:07puctor.id6.H-rw-rw-r1roy5699roy569911K Oct213:00puctor.2-rw-rw-r1roy5699roy5699272K Oct213:53som3d_out-rw-rw-r1roy5699roy569935K Oct214:02som3d_colors6-rw-rw-r1roy5699roy56997.3K Oct214:02som3d_colors62.sep-rw-rw-r1roy5699roy56994.0K Oct214:02som3d_colors6 <td< td=""><td>-rw-rw-r</td><td>1</td><td>roy5699</td><td>roy5699</td><td>4.1K</td><td>Oct</td><td>2</td><td>12:05</td><td>pc_MC_6_3.H</td></td<>                                                                                                    | -rw-rw-r    | 1    | roy5699     | roy5699    | 4.1K   | Oct   | 2    | 12:05  | pc_MC_6_3.H                      |
| -rw-rw-r1 roy5699 roy5699 4.1K Oct2 12:05 pc_MC_6_2.H-rw-rw-r1 roy5699 roy5699 2.3K Oct2 12:05 pc_MC_6_1.H00-rw-rw-r1 roy5699 roy5699 4.1K Oct2 12:05 pc_MC_6_1.H-rw-rw-r1 roy5699 roy5699 4.1K Oct2 12:06 som project MC 6.ascii-rw-rw-r1 roy5699 roy5699 413 Oct2 12:07 projec3d_MC_6.H-rw-rw-r1 roy5699 roy5699 431 Oct2 12:07 cluster3d_MC_6.H-rw-rw-r1 roy5699 roy5699 153 Oct2 12:07 cluster3d_MC_6.H-rw-rw-r1 roy5699 roy5699 11K Oct2 12:07 pyector_1-rw-rw-r1 roy5699 roy5699 11K Oct2 13:00 p vector 2-rw-rw-r1 roy5699 roy5699 11K Oct2 13:00 p vector 2-rw-rw-r1 roy5699 roy5699 11K Oct2 13:00 p vector 2-rw-rw-r1 roy5699 roy5699 35K Oct2 14:02 som3d_oldr-rw-rw-r1 roy5699 roy5699 35K Oct2 14:02 som3d_colors 6 2.voxelgeo-rw-rw-r1 roy5699 roy5699 7.3K Oct2 14:02 som3d_colors 6 2.pal-rw-rw-r1 roy5699 roy5699 9.4K Oct2 14:02 som3d_colors 6 2.landmark-rw-rw-r1 roy5699 roy5699 7.3K Oct2 14:02 som3d_colors 6 2.landmark                                                                                                    | -rw-rw-r    | 1    | roy5699     | roy5699    | 2.3K   | Oct   | 2    | 12:05  | pc_MC_6_2.H00                    |
| -rw-rw-r1roy56992.3K Oct212:05pc_MC_61.H@@-rw-rw-r1roy5699roy56994.1K Oct212:05pc MC 61.H-rw-rw-r1roy5699roy569911K Oct212:06som project MC 6.ascii-rw-rw-r1roy5699roy5699413 Oct212:07projec3d_MC_6.H-rw-rw-r1roy5699roy5699431 Oct212:07cluster3d_MC_6.H-rw-rw-r1roy5699roy5699153 Oct212:07cluster3d_MC_6.H-rw-rw-r1roy5699roy569911K Oct212:07protectod_Gibic.ii-rw-rw-r1roy5699roy569911K Oct212:07protectod_Gibic.ii-rw-rw-r1roy5699roy569911K Oct212:07protector_1-rw-rw-r1roy5699roy569911K Oct213:00p vector_2-rw-rw-r1roy5699roy5699272K Oct213:53som3d_out-rw-rw-r1roy5699roy569935K Oct214:02som3d_colors6-rw-rw-r1roy5699roy56997.3K Oct214:02som3d_colors62.sep-rw-rw-r1roy5699roy56994.0K Oct214:02som3d_colors62.landmark-rw-rw-r1roy5699roy56999.4K Oct214:02som3d_                                                                                                    | -rw-rw-r    | 1    | roy5699     | roy5699    | 4.1K   | Oct   | 2    | 12:05  | pc_MC_6_2.H                      |
| -rw-rw-r1 roy5699 roy5699 4.1K Oct2 12:05 pc MC 6 1.H-rw-rw-r1 roy5699 roy5699 11K Oct2 12:06 som project MC 6.ascii-rw-rw-r1 roy5699 roy5699 413 Oct2 12:07 projec3d MC 6.H-rw-rw-r1 roy5699 roy5699 431 Oct2 12:07 cluster3d MC 6.H-rw-rw-r1 roy5699 roy5699 153 Oct2 12:07 cluster3d MC 6.H-rw-rw-r1 roy5699 roy5699 153 Oct2 12:07 cluster3d MC 6.H-rw-rw-r1 roy5699 roy5699 11K Oct2 12:07 cluster3d MC 6.H-rw-rw-r1 roy5699 roy5699 11K Oct2 13:00 p vector_1-rw-rw-r1 roy5699 roy5699 272K Oct2 13:53 som3d_out-rw-rw-r1 roy5699 roy5699 35K Oct2 14:02 som3d_plot_out-rw-rw-r1 roy5699 roy5699 7.8K Oct2 14:02 som3d_colors 6 2.voxelgeo-rw-rw-r1 roy5699 roy5699 4.0K Oct2 14:02 som3d_colors 6 2.pal-rw-rw-r1 roy5699 roy5699 7.3K Oct2 14:02 som3d_colors 6 2.landmark-rw-rw-r1 roy5699 roy5699 7.3K Oct2 14:02 som3d_colors 6 2.landmark                                                                                                    | -rw-rw-r    | 1    | roy5699     | roy5699    | 2.3K   | Oct   | 2    | 12:05  | pc_MC_6_1.H00                    |
| -rw-rw-r 1 roy5699 roy5699 11K Oct 2 12:06 som project MC 6.ascii<br>-rw-rw-rw-r 1 roy5699 roy5699 413 Oct 2 12:07 projec3d MC 6.H<br>-rw-rw-rw-r 1 roy5699 roy5699 431 Oct 2 12:07 cluster3d MC 6.H<br>-rw-rw-rw-r 1 roy5699 roy5699 153 Oct 2 12:07 cluster3d MC 6.H<br>-rw-rw-rw-r 1 roy5699 roy5699 11K Oct 2 12:07 pvector_1<br>-rw-rw-rw-r 1 roy5699 roy5699 11K Oct 2 13:00 p vector 2<br>-rw-rw-rw-r 1 roy5699 roy5699 272K Oct 2 13:53 som3d_out<br>-rw-rw-rw-r 1 roy5699 roy5699 35K Oct 2 14:02 som3d_plot_out<br>-rw-rw-rw-r 1 roy5699 roy5699 7.8K Oct 2 14:02 som3d_colors 6 2.voxelgeo<br>-rw-rw-rw-r 1 roy5699 roy5699 7.3K Oct 2 14:02 som3d_colors 6 2.sep<br>-rw-rw-rw-r 1 roy5699 roy5699 4.0K Oct 2 14:02 som3d_colors 6 2.pal<br>-rw-rw-rw-r 1 roy5699 roy5699 7.3K Oct 2 14:02 som3d_colors 6 2.landmark<br>-rw-rw-rw-r 1 roy5699 roy5699 7.3K Oct 2 14:02 som3d_colors 6 2.landmark<br>-rw-rw-rw-r 1 roy5699 roy5699 7.3K Oct 2 14:02 som3d_colors 6 2.landmark<br>-rw-rw-rw-r 1 roy5699 roy5699 7.3K Oct 2 14:02 som3d_colors 6 2.landmark                                                                                                    | -rw-rw-r    | 1    | roy5699     | roy5699    | 4.1K   | Oct   | 2    | 12:05  | pc MC 6 1.H                      |
| -rw-rw-r 1 roy5699 roy5699 413 Oct 2 12:07 projec3d MC 6.H<br>-rw-rw-r 1 roy5699 roy5699 431 Oct 2 12:07 cluster3d MC 6.H<br>-rw-rw-r 1 roy5699 roy5699 153 Oct 2 12:07 cluster3d MC 6.H<br>-rw-rw-r 1 roy5699 roy5699 11K Oct 2 12:07 p_vector_1<br>-rw-rw-r 1 roy5699 roy5699 11K Oct 2 13:00 p_vector 2<br>-rw-rw-r 1 roy5699 roy5699 272K Oct 2 13:53 som3d_out<br>-rw-rw-r 1 roy5699 roy5699 35K Oct 2 14:02 som3d_plot_out<br>-rw-rw-r 1 roy5699 roy5699 7.8K Oct 2 14:02 som3d_colors 6 2.voxelgeo<br>-rw-rw-r 1 roy5699 roy5699 7.3K Oct 2 14:02 som3d_colors 6 2.sep<br>-rw-rw-r 1 roy5699 roy5699 4.0K Oct 2 14:02 som3d_colors 6 2.pal<br>-rw-rw-r 1 roy5699 roy5699 9.4K Oct 2 14:02 som3d_colors 6 2.landmark<br>-rw-rw-r 1 roy5699 roy5699 7.3K Oct 2 14:02 som3d_colors 6 2.landmark<br>-rw-rw-r 1 roy5699 roy5699 7.3K Oct 2 14:02 som3d_colors 6 2.landmark                                                                                                    | -rw-rw-r    | 1    | roy5699     | roy5699    | 11K    | Oct   | 2    | 12:06  | som project MC 6.ascii           |
| -rw-rw-r 1 roy5699 roy5699 431 Oct 2 12:07 cluster3d MC 6.H<br>-rw-rw-r 1 roy5699 roy5699 153 Oct 2 12:07 cluster3d MC 6.H<br>-rw-rw-r 1 roy5699 roy5699 11K Oct 2 12:07 p_vector_1<br>-rw-rw-r 1 roy5699 roy5699 11K Oct 2 13:00 p_vector 2<br>-rw-rw-r 1 roy5699 roy5699 272K Oct 2 13:53 som3d_out<br>-rw-rw-r 1 roy5699 roy5699 35K Oct 2 14:02 som3d_plot_out<br>-rw-rw-r 1 roy5699 roy5699 7.8K Oct 2 14:02 som3d_colors 6 2.voxelgeo<br>-rw-rw-r 1 roy5699 roy5699 7.3K Oct 2 14:02 som3d_colors 6 2.sep<br>-rw-rw-r 1 roy5699 roy5699 4.0K Oct 2 14:02 som3d_colors 6 2.pal<br>-rw-rw-r 1 roy5699 roy5699 9.4K Oct 2 14:02 som3d_colors 6 2.landmark<br>-rw-rw-r 1 roy5699 roy5699 9.4K Oct 2 14:02 som3d_colors 6 2.landmark<br>-rw-rw-r 1 roy5699 roy5699 7.3K Oct 2 14:02 som3d_colors 6 2.landmark                                                                                                    | -rw-rw-r    | 1    | roy5699     | roy5699    | 413    | Oct   | 2    | 12:07  | projec3d_MC_6.H                  |
| -rw-rw-r 1 roy5699 roy5699 153 Oct 2 12:07 crustersd contend<br>-rw-rw-r 1 roy5699 roy5699 11K Oct 2 12:07 p_vector_1<br>-rw-rw-r 1 roy5699 roy5699 11K Oct 2 13:00 p_vector 2<br>-rw-rw-r 1 roy5699 roy5699 272K Oct 2 13:53 som3d_out<br>-rw-rw-r 1 roy5699 roy5699 35K Oct 2 14:02 som3d_plot_out<br>-rw-rw-r 1 roy5699 roy5699 7.8K Oct 2 14:02 som3d_colors 6 2.voxelgeo<br>-rw-rw-r 1 roy5699 roy5699 7.3K Oct 2 14:02 som3d_colors 6 2.sep<br>-rw-rw-r 1 roy5699 roy5699 4.0K Oct 2 14:02 som3d_colors 6 2.pal<br>-rw-rw-r 1 roy5699 roy5699 9.4K Oct 2 14:02 som3d_colors 6 2.landmark<br>-rw-rw-r 1 roy5699 roy5699 7.3K Oct 2 14:02 som3d_colors 6 2.landmark<br>-rw-rw-r 1 roy5699 roy5699 7.3K Oct 2 14:02 som3d_colors 6 2.landmark                                                                                                    | -rw-rw-r    | 1    | roy5699     | roy5699    | 431    | Oct   | 2    | 12:07  | cluster3d_MC_6.H                 |
| -rw-rw-r 1 roy5699 roy5699 11K Oct 2 12:07 p_vector_1<br>-rw-rw-r 1 roy5699 roy5699 11K Oct 2 13:00 p vector 2<br>-rw-rw-r 1 roy5699 roy5699 272K Oct 2 13:53 som3d_out<br>-rw-rw-r 1 roy5699 roy5699 35K Oct 2 14:02 som3d_plot_out<br>-rw-rw-r 1 roy5699 roy5699 7.8K Oct 2 14:02 som3d_colors 6 2.voxelgeo<br>-rw-rw-r 1 roy5699 roy5699 7.3K Oct 2 14:02 som3d_colors 6 2.sep<br>-rw-rw-r 1 roy5699 roy5699 4.0K Oct 2 14:02 som3d_colors 6 2.pal<br>-rw-rw-r 1 roy5699 roy5699 9.4K Oct 2 14:02 som3d_colors 6 2.landmark<br>-rw-rw-r 1 roy5699 roy5699 7.3K Oct 2 14:02 som3d_colors 6 2.landmark<br>-rw-rw-r 1 roy5699 roy5699 7.3K Oct 2 14:02 som3d_colors 6 2.landmark                                                                                                    | -rw-rw-r    | 1    | roy5699     | roy5699    | 153    | Oct   | 2    | 12:07  | ciaberida o mie.n                |
| -rw-rw-r 1 roy5699 roy5699 11K Oct 2 13:00 p vector 2<br>-rw-rw-r 1 roy5699 roy5699 272K Oct 2 13:53 som3d_out<br>-rw-rw-r 1 roy5699 roy5699 35K Oct 2 14:02 som3d_plot_out<br>-rw-rw-r 1 roy5699 roy5699 7.8K Oct 2 14:02 som3d_colors 6 2.voxelgeo<br>-rw-rw-r 1 roy5699 roy5699 7.3K Oct 2 14:02 som3d_colors 6 2.sep<br>-rw-rw-r 1 roy5699 roy5699 4.0K Oct 2 14:02 som3d_colors 6 2.pal<br>-rw-rw-r 1 roy5699 roy5699 9.4K Oct 2 14:02 som3d_colors 6 2.landmark<br>-rw-rw-r 1 roy5699 roy5699 7.3K Oct 2 14:02 som3d_colors 6 2.landmark                                                                                                    | -rw-rw-r    | 1    | roy5699     | roy5699    | 11K    | Oct   | 2    | 12:07  | p_vector_1                       |
| -rw-rw-r 1 roy5699 roy5699 272K Oct 2 13:53 som3d_out<br>-rw-rw-r 1 roy5699 roy5699 35K Oct 2 14:02 som3d_plot_out<br>-rw-rw-r 1 roy5699 roy5699 7.8K Oct 2 14:02 som3d_colors 6 2.voxelgeo<br>-rw-rw-r 1 roy5699 roy5699 7.3K Oct 2 14:02 som3d_colors 6 2.sep<br>-rw-rw-r 1 roy5699 roy5699 4.0K Oct 2 14:02 som3d_colors 6 2.pal<br>-rw-rw-r 1 roy5699 roy5699 9.4K Oct 2 14:02 som3d_colors 6 2.landmark<br>-rw-rw-r 1 roy5699 roy5699 9.4K Oct 2 14:02 som3d_colors 6 2.landmark                                                                                                    | -rw-rw-r    | 1    | roy5699     | roy5699    | 11K    | Oct   | 2    | 13:00  | p vector 2                       |
| -rw-rw-r 1 roy5699 roy5699 35K Oct 2 14:02 som3d_plot_out<br>-rw-rw-r 1 roy5699 roy5699 7.8K Oct 2 14:02 som3d colors 6 2.voxelgeo<br>-rw-rw-r 1 roy5699 roy5699 7.3K Oct 2 14:02 som3d colors 6 2.sep<br>-rw-rw-r 1 roy5699 roy5699 4.0K Oct 2 14:02 som3d colors 6 2.pal<br>-rw-rw-r 1 roy5699 roy5699 9.4K Oct 2 14:02 som3d colors 6 2.landmark<br>-rw-rw-r 1 roy5699 roy5699 7.3K Oct 2 14:02 som3d colors 6 2.landmark                                                                                                    | -rw-rw-r    | 1    | roy5699     | roy5699    | 272K   | Oct   | 2    | 13:53  | som3d_out                        |
| -rw-rw-r 1 roy5699 roy5699 7.8K Oct 2 14:02 som3d colors 6 2.Voxelgeo<br>-rw-rw-r 1 roy5699 roy5699 7.3K Oct 2 14:02 som3d colors 6 2.sep<br>-rw-rw-r 1 roy5699 roy5699 4.0K Oct 2 14:02 som3d colors 6 2.pal<br>-rw-rw-r 1 roy5699 roy5699 9.4K Oct 2 14:02 som3d colors 6 2.landmark<br>-rw-rw-r 1 roy5699 roy5699 7.3K Oct 2 14:02 som3d colors 6 2.iesx                                                                                                    | -rw-rw-r    | 1    | roy5699     | roy5699    | 35K    | Oct   | 2    | 14:02  | som3d_plot_out                   |
| -rw-rw-r 1 roy5699 roy5699 7.3K Oct 2 14:02 som3d_colors_62.sep<br>-rw-rw-r 1 roy5699 roy5699 4.0K Oct 2 14:02 som3d_colors_62.pal<br>-rw-rw-r 1 roy5699 roy5699 9.4K Oct 2 14:02 som3d_colors_62.landmark<br>-rw-rw-r 1 roy5699 roy5699 7.3K Oct 2 14:02 som3d_colors_62.iesx                                                                                                    | -rw-rw-r    | 1    | roy5699     | roy5699    | 7.8K   | Oct   | 4    | 14:02  | somad colors 6 2.voxelgeo        |
| -rw-rw-r 1 roy5699 roy5699 4.0k Oct 2 14:02 som3d_colors_62.pai<br>-rw-rw-r 1 roy5699 roy5699 9.4k Oct 2 14:02 som3d_colors_62.landmark<br>-rw-rw-r 1 roy5699 roy5699 7.3k Oct 2 14:02 som3d_colors_62.iesx                                                                                                    | -rw-rw-r    | 1    | roy5699     | roy5699    | 7.3K   | Oct   | 4    | 14:02  | somad colors 6 2.sep             |
| -rw-rw-r 1 roy5699 roy5699 9.4K Oct 2 14:02 som3d_colors_62.landmark<br>-rw-rw-r 1 roy5699 roy5699 7.3K Oct 2 14:02 som3d_colors_62.lesx                                                                                                    | -rw-rw-r    | 1    | roy5699     | roy5699    | 4.UK   | Oct   | 4    | 14:02  | somsa_colors_6_2.pai             |
| -rw-rw-r I ruysoss ruysoss /.sk Occ 2 14:02 Somid Colors 5 2.lesx                                                                                                    | -rw-rw-r    | T    | roy5699     | LOA203     | 9.4K   | Oct   | 4    | 14:02  | sombu_colors_6_2.landmark        |
| 1  was was we can be a set of the set of the set of                                                                                                    |             | 1    | 1032033     | 1032033    | 7.5K   | Oet   | 4    | 14:02  | somou_colors_6_2.lesx            |
| -rw-rw-r 1 roysoss roysoss lik Oct 2 14:02 somsa colors 5 2.gpc                                                                                                    |             | 1    | rov2039     | rov5699    | A OF   | Oct   | 4    | 14:02  | somou_colors_6_2.gpc             |
| -rw-rw-r I roysoss roysoss 4.5K Oct 2 14:02 somsa colors 5 2.geomodeling                                                                                                    | -rw-rw-r    | T    | rov2699     | rov5699    | 4.8K   | Oct   | 4    | 14:02  | somod_colors_6_2.geomodeling     |
| -iw-iw-i-1 i cuysoss foysoss 51 UCt 2 14:02 somsa colors 5 2.014                                                                                                    | -rw-rw-r    | 1    | LOA2036     | LOA2036    | 51     | Oat   | 4    | 14:02  | some colors 6 2.0LM              |
| -rw-rw-r 1 roy5699 roy5699 5.3K Oct 2 14:02 Somba Colors 6 2.aldt                                                                                                    |             | 1    | rov2039     | rov5699    | 3.3K   | Oct   | 4    | 14:02  | fort 66                          |
|                                                                                                    | -rw-rw-r    | 1    | TOA2038     | 1093099    | 20K    | 060   | 4    | 14:02  | 1010.00                          |

In visualization software like Petrel only a max of 256 colors can be imported. Thus below a second example of SOM3D is shown with a different set of attributes and with a lesser number of initial classes (256).

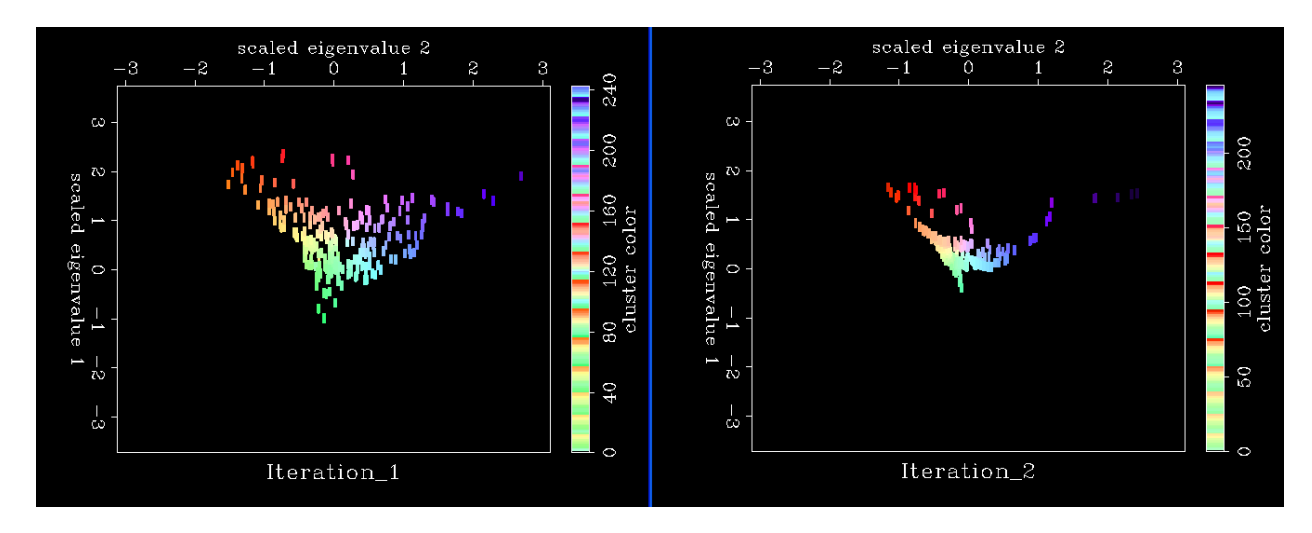

Prototype vectors projected against the first two eigenvectors for iteration 1 and 2.

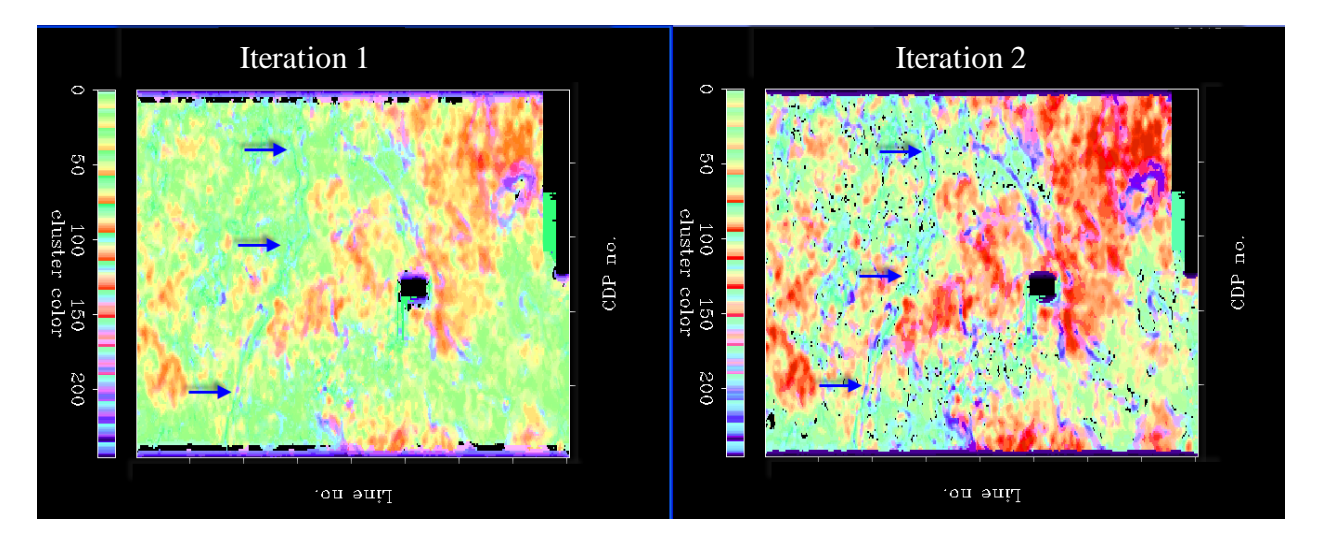

Output generated from the facies clustering module with a lesser number of classes 256. The above figure shows a representative time slice of the Oswego level at iteration 1 and 2. Different colors indicated by the arrows indicates different depositional seismc facies. Arrows indicate a channel facies which becomes more prominent after the second iteration.

### Plotting (2): crossplot module

The user can also use **crossplot** module in the **aaspi\_util** to crossplot two generated SOM axes, generating the same classification volume as the last iteration volume generated in the **plot\_clusters** module. The **crossplot** module can be found under *Display tools* in the **aaspi\_util** GUI:

| à                                                       | aaspi_util GUI - Post Stack Utilities (Release Da                   | te: June 4, 2015)                                     | manifestive (della-    | Station and                                          |                 |                     |                    | X            |
|---------------------------------------------------------|---------------------------------------------------------------------|-------------------------------------------------------|------------------------|------------------------------------------------------|-----------------|---------------------|--------------------|--------------|
|                                                         | Eile Volumetric Attributes Horizon-b                                | ased classification 30                                | D facies classfication | <u>D</u> isplay Tools                                | Other Utilities | s Set <u>A</u> ASPI | Default Parameters | <u>H</u> elp |
| ſ                                                       | SEGY to AASPI<br>format conversion<br>(multiple files)              | AASPI to SEGY<br>format conversion A<br>(single file) | AASPI QC Plotting A    | <u>h</u> lplot<br><u>h</u> splot<br>h <u>l</u> splot | l               | tilities            |                    |              |
|                                                         | SEGY to AASPI - Convert Poststack seise                             | nic volumes from SEGY                                 | rgb plot               |                                                      |                 |                     |                    |              |
|                                                         | SEGY Header Utility :                                               | SEGY Header Utility                                   | aaspi_viewer_prestack  |                                                      |                 |                     |                    |              |
|                                                         | 2D SEG-Y Line rather than 3D Survey ?                               |                                                       | graph plot             |                                                      |                 |                     |                    |              |
| SEGY format input file name (*.segy,*.sgy,*.SGY,*.SGY): |                                                                     |                                                       |                        |                                                      | F               | Browse              | View EBCDIC Header | -            |
|                                                         | AASPI binary file datapath:<br>Absolute file name followed by a '/' | /ouhomes/zhao7520/S                                   | SEP_data/              |                                                      |                 |                     |                    |              |
|                                                         | Unique Project Name:                                                |                                                       |                        |                                                      |                 |                     |                    |              |
|                                                         | AASPI Output File Name (*.H):                                       |                                                       |                        |                                                      |                 |                     |                    |              |
|                                                         | Verbose:                                                            | N                                                     |                        |                                                      |                 |                     |                    |              |

The crossplot GUI is shown below:

| 🗙 AASPI - program crossplot (Release Date: May 19, 2015)                                                                                                    |              | X            |  |  |  |  |  |  |  |
|----------------------------------------------------------------------------------------------------|--------------|--------------|--|--|--|--|--|--|--|
| j <u>F</u> ile                                                                                                    |              | <u>H</u> elp |  |  |  |  |  |  |  |
| crossplot - bins and crossplots two input attributes against a 2D hue and saturation color table.<br>The output crossplot data volume ranges in values from 0 to max_color-1<br>which maps one-to-one against its color table.<br>IESX, Landmark, Voxelgeo, geomodeling, Kingdom, and SEP format color tables are<br>generated which can be loaded into commercial workstation software applications. |              |              |  |  |  |  |  |  |  |
| Input Attribute Plotted Against the X-Axis of the 2D Color Bar                                                                                                    |              |              |  |  |  |  |  |  |  |
| Input x-axis attribute file name (*.H): vaka3d/gtm3d_test/som_axis1_latent_space_projection_waka3d_test_0521.H                                                                                                    | Browse       |              |  |  |  |  |  |  |  |
| Title of the x-axis attribute: SOM axis 1                                                                                                    | Re-scan Attr |              |  |  |  |  |  |  |  |
| Minimum attribute value -1.97064<br>(lower values will be clipped):                                                                                                    |              |              |  |  |  |  |  |  |  |
| Maximum attribute value 1.8<br>(higher values will be clipped):                                                                                                    |              |              |  |  |  |  |  |  |  |
| Input Attribute Plotted Against the Y-Axis of the 2D Color Bar                                                                                                    |              |              |  |  |  |  |  |  |  |
| Input y-axis attribute file name (*.H): a3d/gtm3d_test/som_axis2_latent_space_projection_waka3d_horizon_0521.H                                                                                                    | Browse       |              |  |  |  |  |  |  |  |
| Title of the y-axis attribute: SOM axis 2                                                                                                    | Re-scan Attr |              |  |  |  |  |  |  |  |
| Minimum attribute value -2.55607<br>(lower values will be clipped):                                                                                                    |              |              |  |  |  |  |  |  |  |
| Maximum attribute value 2.46959<br>(higher values will be clipped):                                                                                                    |              |              |  |  |  |  |  |  |  |
| Maximum number of colors 4096<br>(256 for petrel, geoviz, geomodeling, seisworks)<br>(230 for Kingdom Suite):                                                                                                    |              |              |  |  |  |  |  |  |  |
| 2D Color Map Size: No. of x-axis color bins: 64 * No. of y-axis color bins: 64                                                                                                    |              |              |  |  |  |  |  |  |  |
| Clockwise rotation of 2D color bar)<br>(Default = 0.0 with Blue up at 0 deg,<br>Red at 120 deg and Green at 240 deg):                                                                                                    |              |              |  |  |  |  |  |  |  |
| Plot title: SOM axis 1_vs_SOM axis 2                                                                                                    |              |              |  |  |  |  |  |  |  |
| Crossplot output file (*.H): crossplot_SOM_axis_1_vs_SOM_axis_2_waka3dH                                                                                                    |              |              |  |  |  |  |  |  |  |
|                                                                                                    |              |              |  |  |  |  |  |  |  |
|                                                                                                    |              |              |  |  |  |  |  |  |  |
|                                                                                                    |              |              |  |  |  |  |  |  |  |
|                                                                                                    |              |              |  |  |  |  |  |  |  |
| (c) 2008-2015 AASPI - The University of Oklahoma                                                                                                    |              | Execute      |  |  |  |  |  |  |  |

SOM axes 1 and 2 are taken as inputs for x and y axes in the crossplot. And to ensure a smooth color transition, 4096 colors are used for the 2D colorbar to be generated (64 by 64 colors). The result is shown below (from a different survey in Canterbury basin, New Zealand):

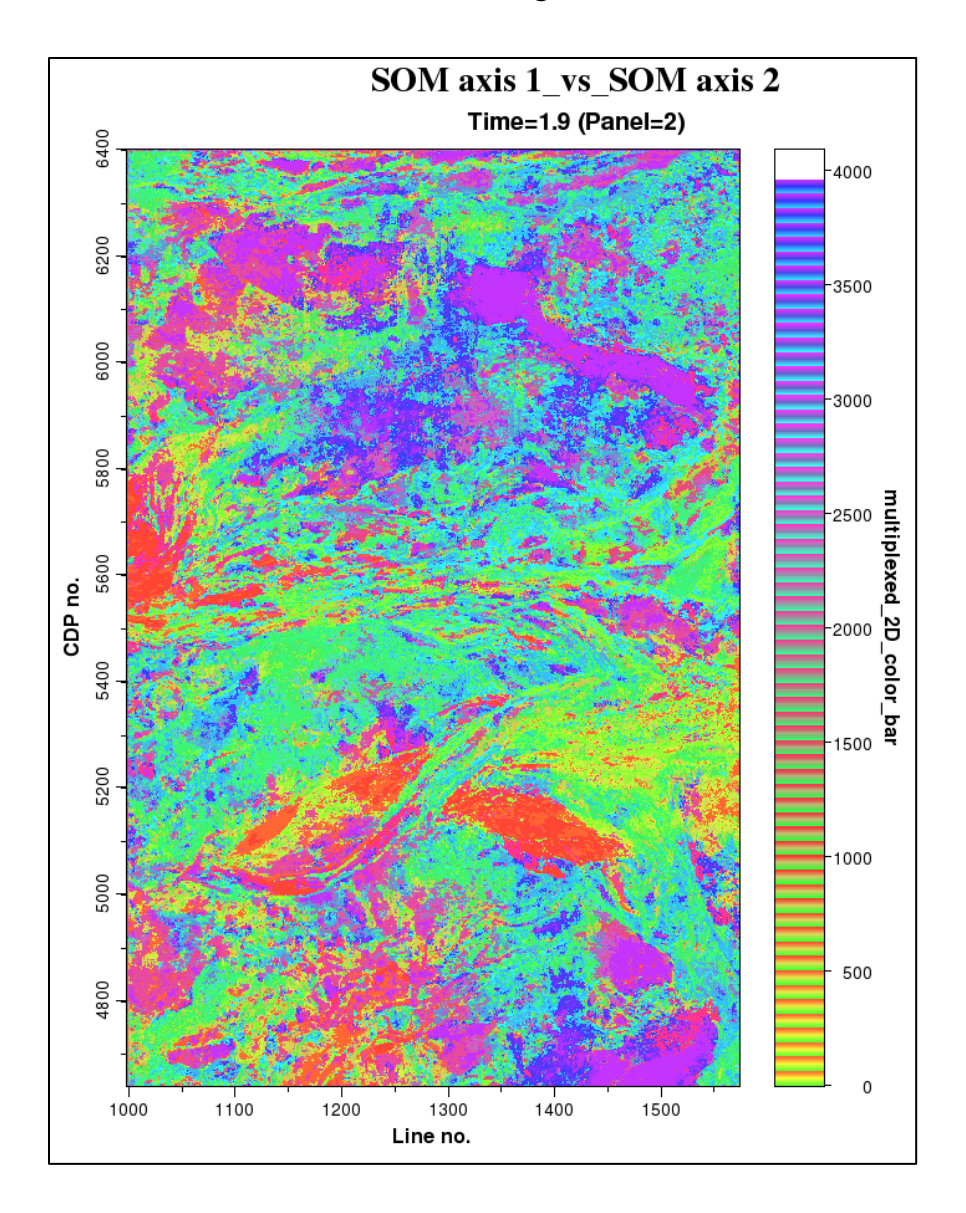

#### Visualization of the volumetric clustered outputs volumes in Petrel (old)

The following tutorial shows the important steps of exporting the final trained dataset and the corresponding colorfiles into Petrel and making volume probes for better interpretation. The *.segy* and the *.alut* files (highlighted in yellow arrows above section) are loaded into Petrel. This new colorbar should be used for visualizing the clustered volume.

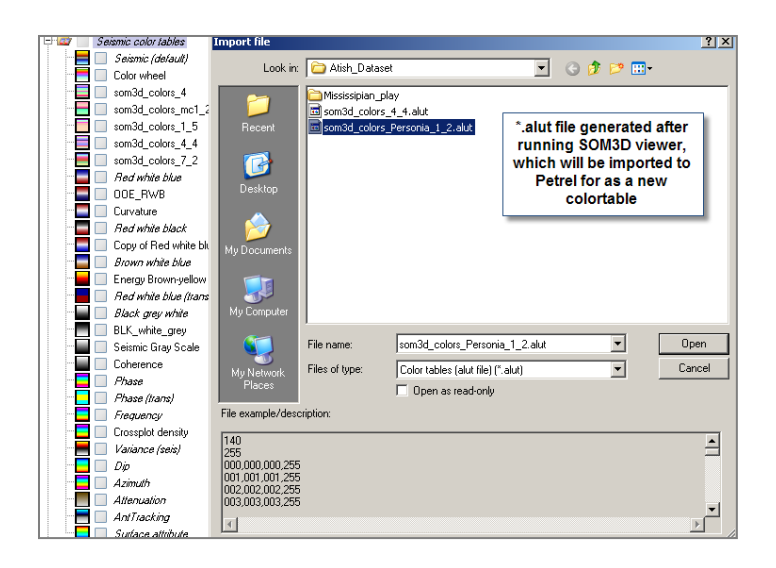

Before visualizing the volumes in Petrel the following changes in the settings should be done :

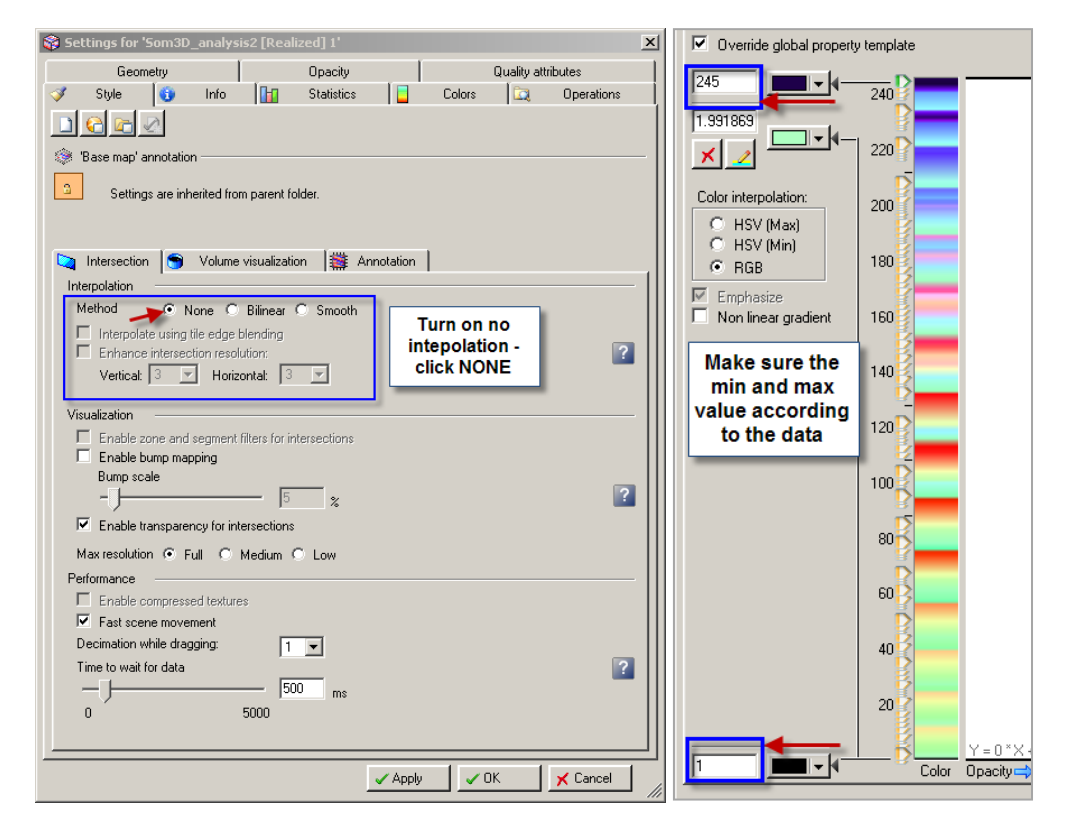

For better visualization there should be no interpolation between adjacent voxels and it should be turned off (highlighted in the blue box). Make sure the max and min range of the dataset corresponding to the ranges shown in the histogram in the settings panel.

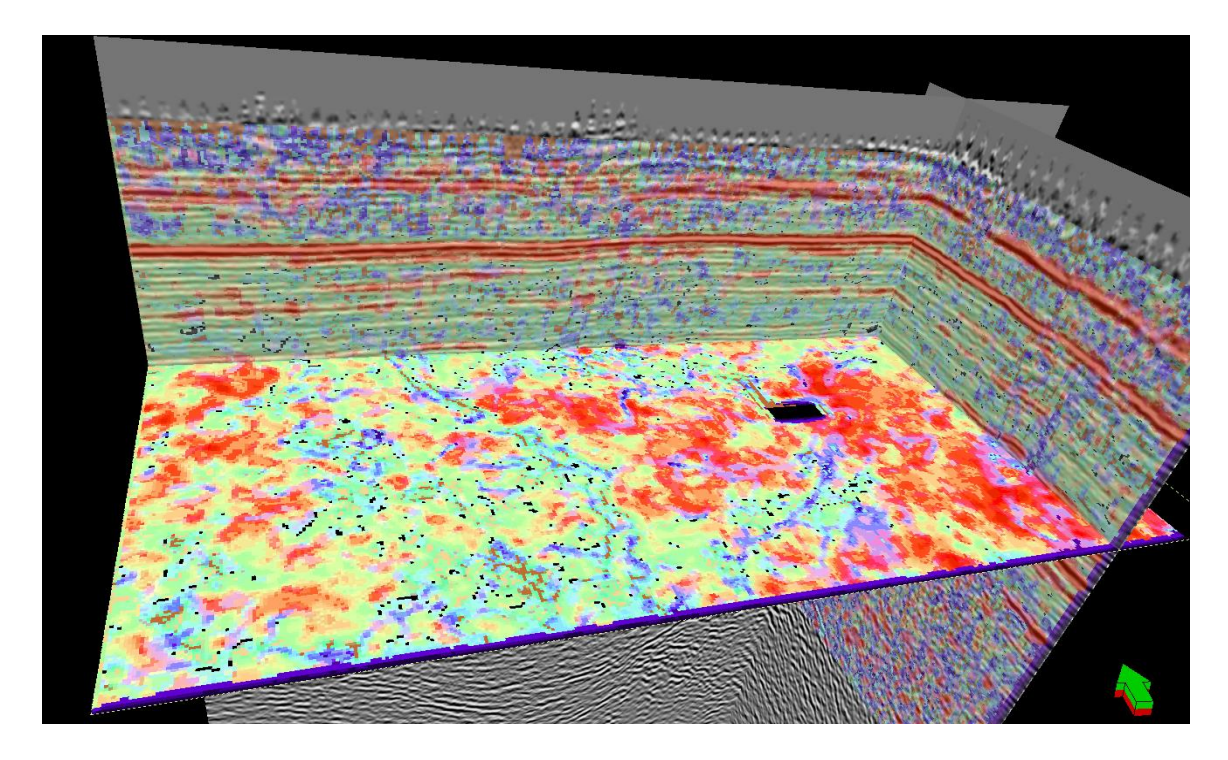

Above is an example visualization of the 3D clustering output in Petrel. The inline and crosslines are co-rendered with the seismic amplitude for better interpretation of the results.

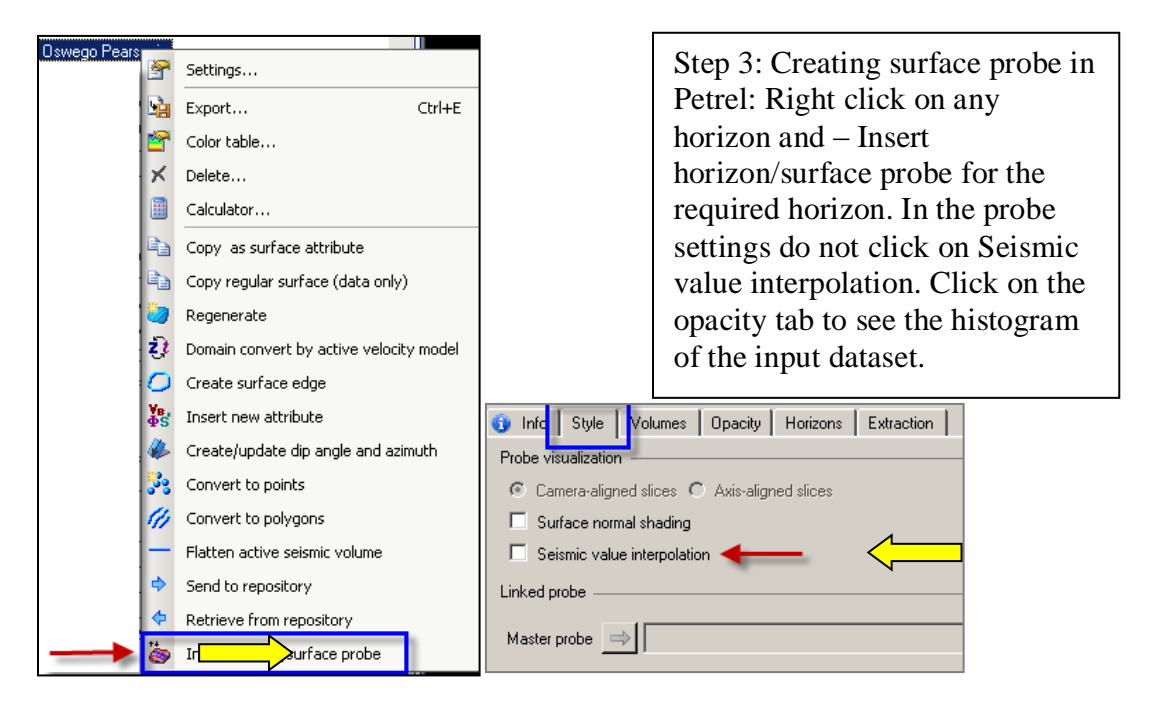

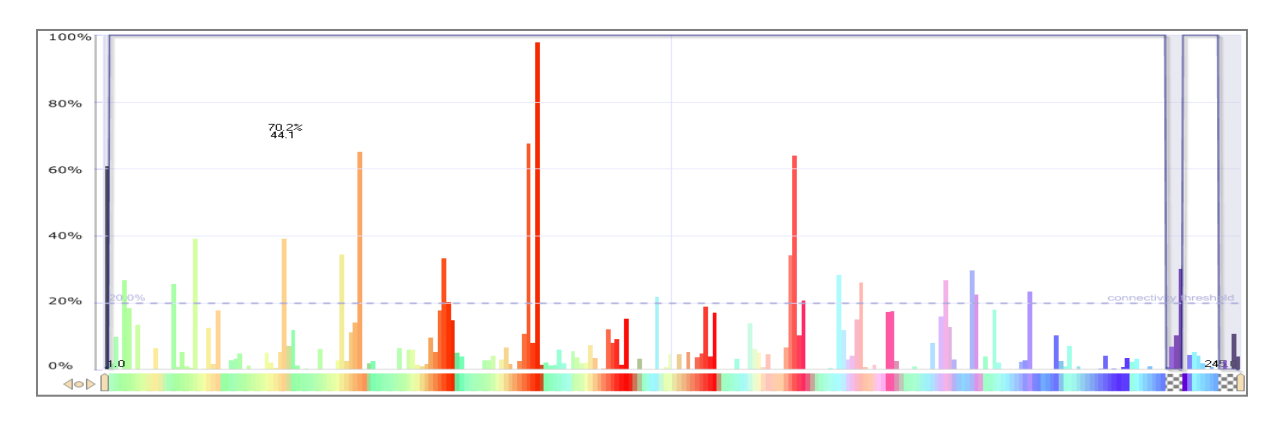

The above figure shows the histogram of the input dataset. One can play with the transparency to create different geobodies.

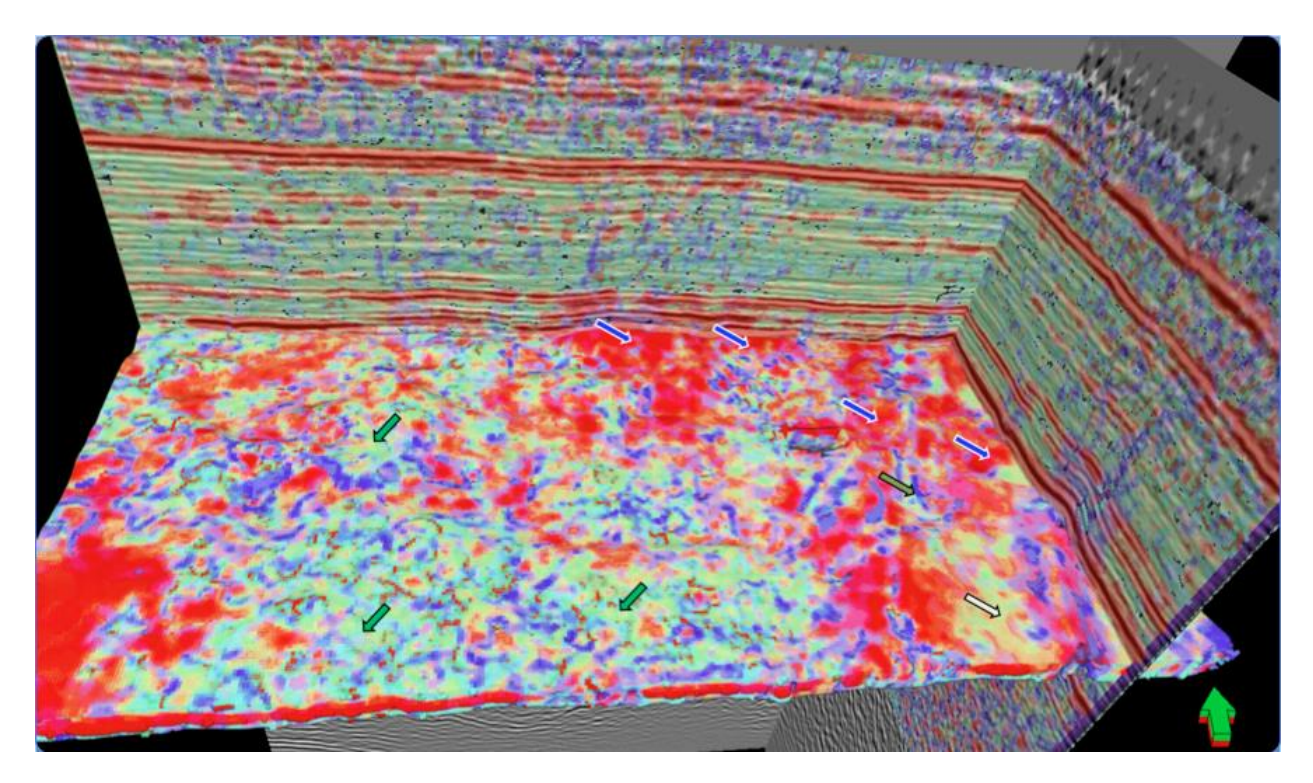

Above is an example of a surface probe of the 3D seismic facies volume in Petrel. The various lithological variations and discontinuities can be observed in the figure.

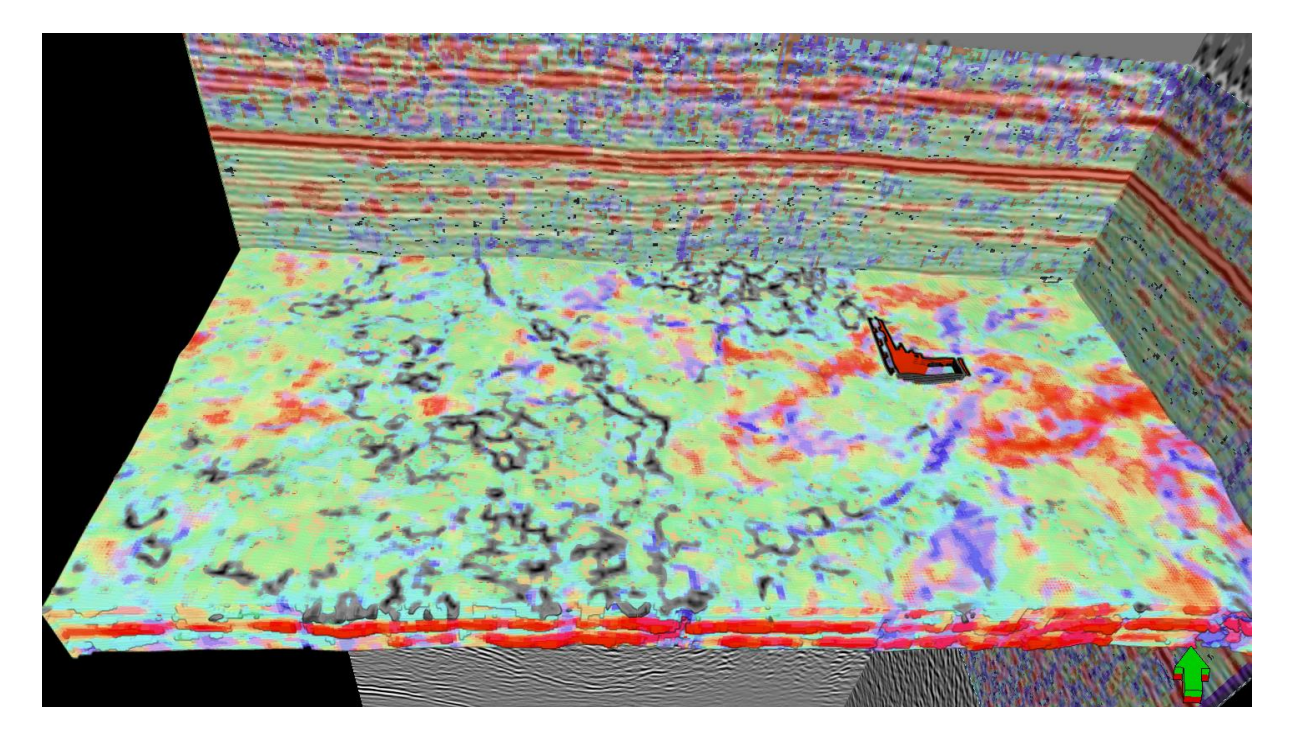

Example of a surface probe of the 3D seismic facies volume co-rendered with a coherency volume to map the channel boundaries better interpretation.

#### Visualization by corssplotting two SOM axes in Petrel

In the previous section, we described how to visualize the AASPI generated SOM facies volume in Petrel. However, as discussed in the earlier sections, most commercial interpretation software can only display a finite number of colors if using a discrete colorbar. To overcome this issue, instead of generate a SOM facies volume with its corresponding colorbar in AASPI, we can crossplot (corender) the two SOM axes directly in an interpretation package. In this way, we are able to generate a facies volume with much more smooth transition in color, and we also use Petrel as an example to show this trick.

We import the two SOM axes into Petrel, and use the volumetric corendering probes to corender these two volumes. In this case, we use horizon probe as we want to display the facies along a horizon of interest. As shown in the screenshots below, we select the two SOM axes as the input volumes, and make the horizon probe aligned along the top of the horizon (in order to actually see facies on that horizon).

| Settings for 'Horizon probe DPSOM'                                            | Settings for 'Horizon probe DPSOM'                                                  |
|-------------------------------------------------------------------------------|-------------------------------------------------------------------------------------|
| Info M Statistics Style Volumes Opacity Horizons Extraction     Seismic input | Info      Statistics Style Volumes Opacity Horizons Extraction     Horizons/sufaces |
| Ist cube                                                                      | Horizon 1: 📦 🏘 waka3d_horizon_bottom_p100.dat                                       |
| 2nd cube                                                                      | Horizon 2: 📦                                                                        |
| 3rd cube                                                                      | Options 2                                                                           |
|                                                                               | Single-horizon mode: Vertical thickness                                             |
| Corendering<br>Mode                                                           |                                                                                     |
| Color: Opacity-weighted sum. Opacity: product                                 | Geometry ?                                                                          |
|                                                                               | Alignment: Center of top boutsin                                                    |
| Geobody masking                                                               | Vertical offset: III -10.0000 III Step: 1 v ms                                      |
| Geobody                                                                       | Apply immediately                                                                   |
| Mode                                                                          |                                                                                     |
| Disable/None                                                                  |                                                                                     |
|                                                                               |                                                                                     |
|                                                                               |                                                                                     |
|                                                                               |                                                                                     |
|                                                                               |                                                                                     |
|                                                                               |                                                                                     |
| Apply VOK K Cancel                                                            | Apply V OK K Cancel                                                                 |

In order to fake a 2D colorbar, we then need to change the colorbars of the two SOM axis volumes as follows, and make the max and min value of the colorbar to best fit the data range:

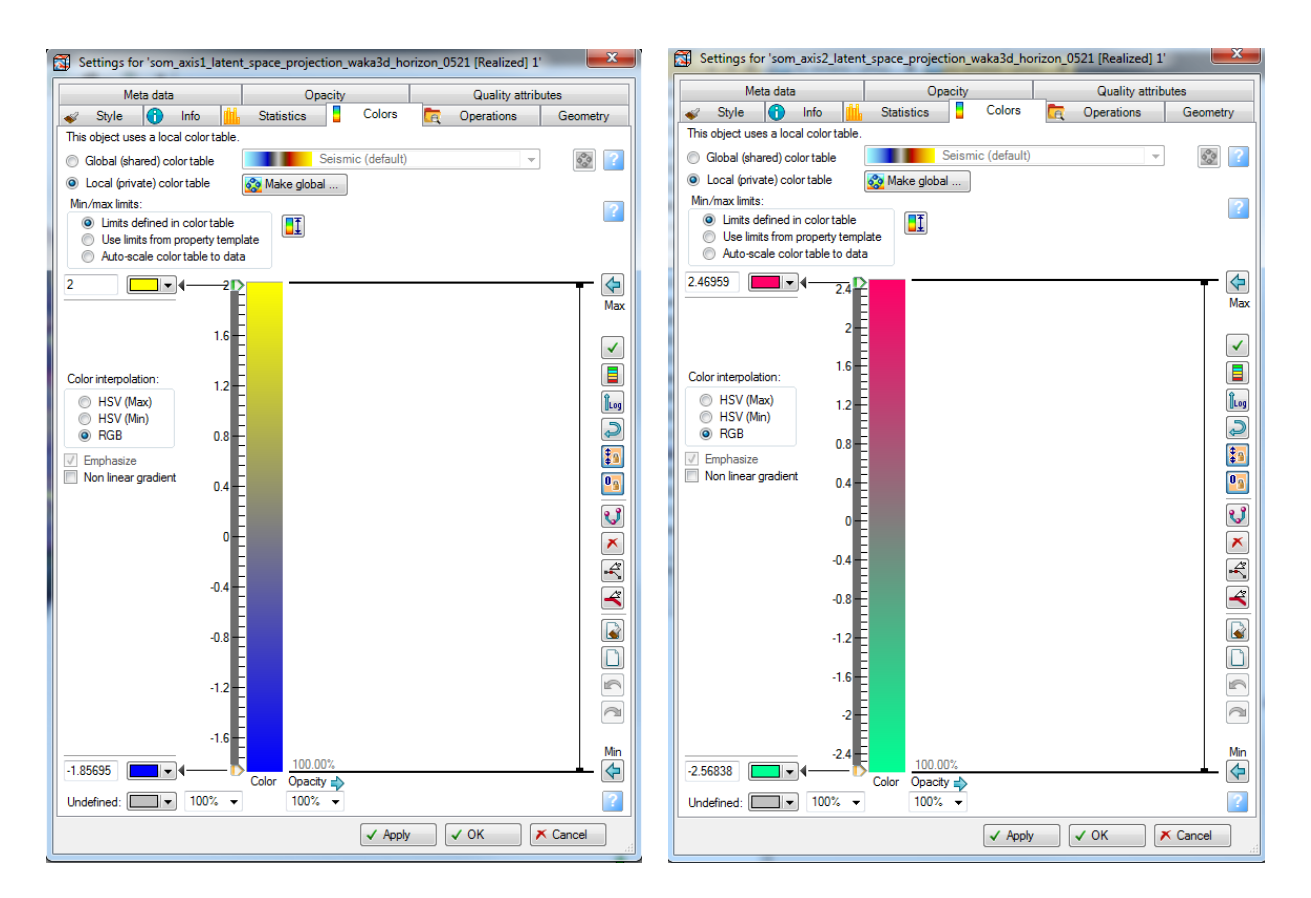

In this way, we are actually faking a 2D colorbar like this:

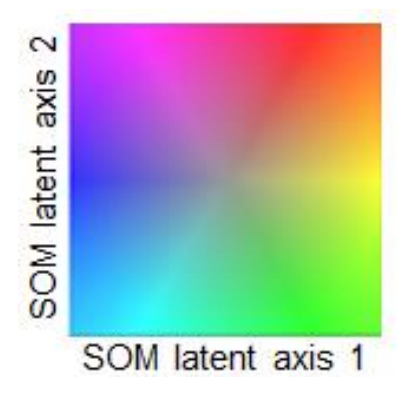

And if we see the horizon probe from top (display in a 2D window in Petrel), the crossplotting (corendering) result will be look like this:

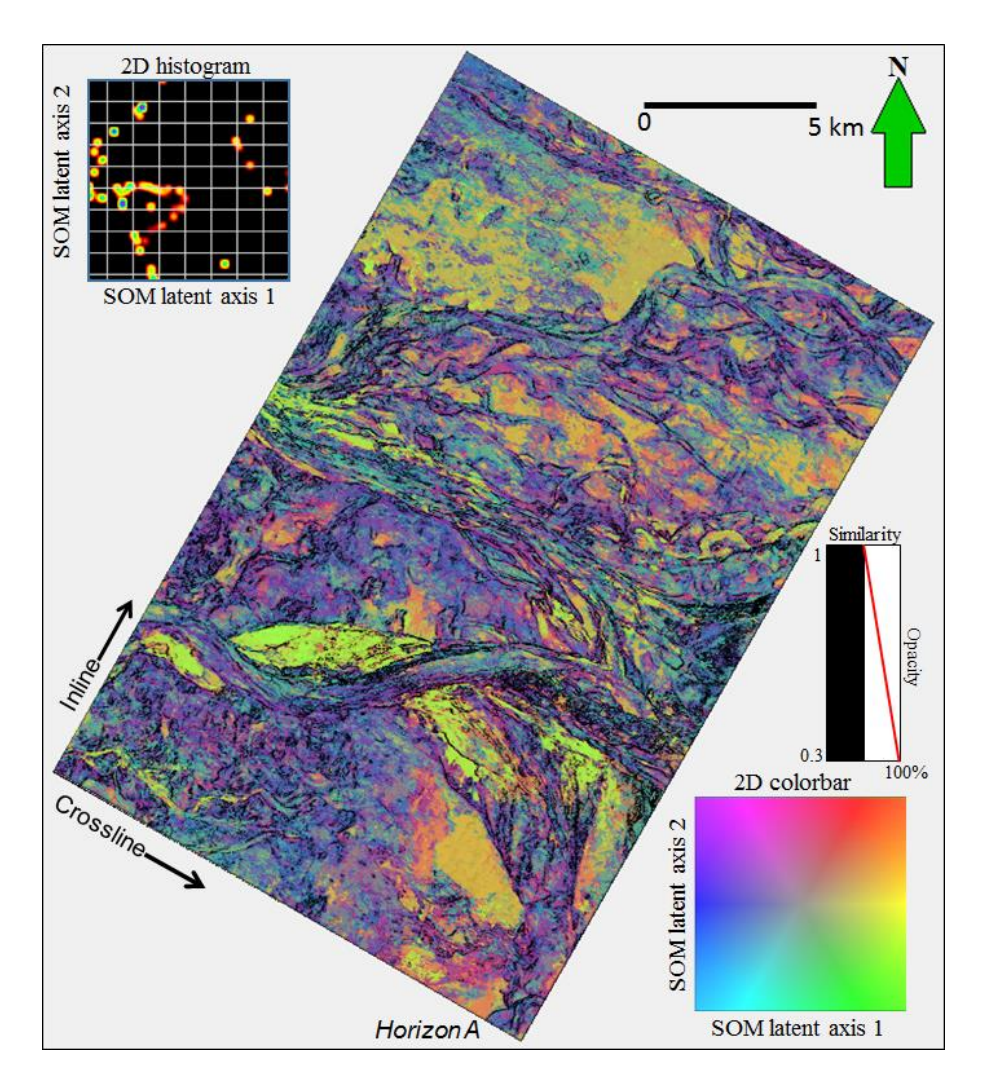

In this image we are also corendering Sobel filter similarity to highlight the edges. To do so we extracted the Sobel filter similarity along the horizon that we used in the horizon probe, and display in the same window with the horizon probe, using an opacity curve shown in the figure. The case study in which we generated the facies map above can be found in Zhao et al. (2016).

#### Geobodies extraction on the facies volume in Petrel (old)

The following is a simple workflow to show the geobodies extraction in Petrel. The example is taken from a deep water Gulf of Mexico dataset (Roy et al, 2011, GCSSEPM 2011 talk). The figure below shows the horizon probe extracted around one of the horizons of interest. We apply transparency to the colorbar to highlight the continuous high amplitude seismic facies, which are interpreted as basin floor deposits in the survey (the blue colored seismic facies). The last figure shows the output after running automatic geobody extraction in Petrel. These geobodies gives a more quantitative estimation of the seismic facies.

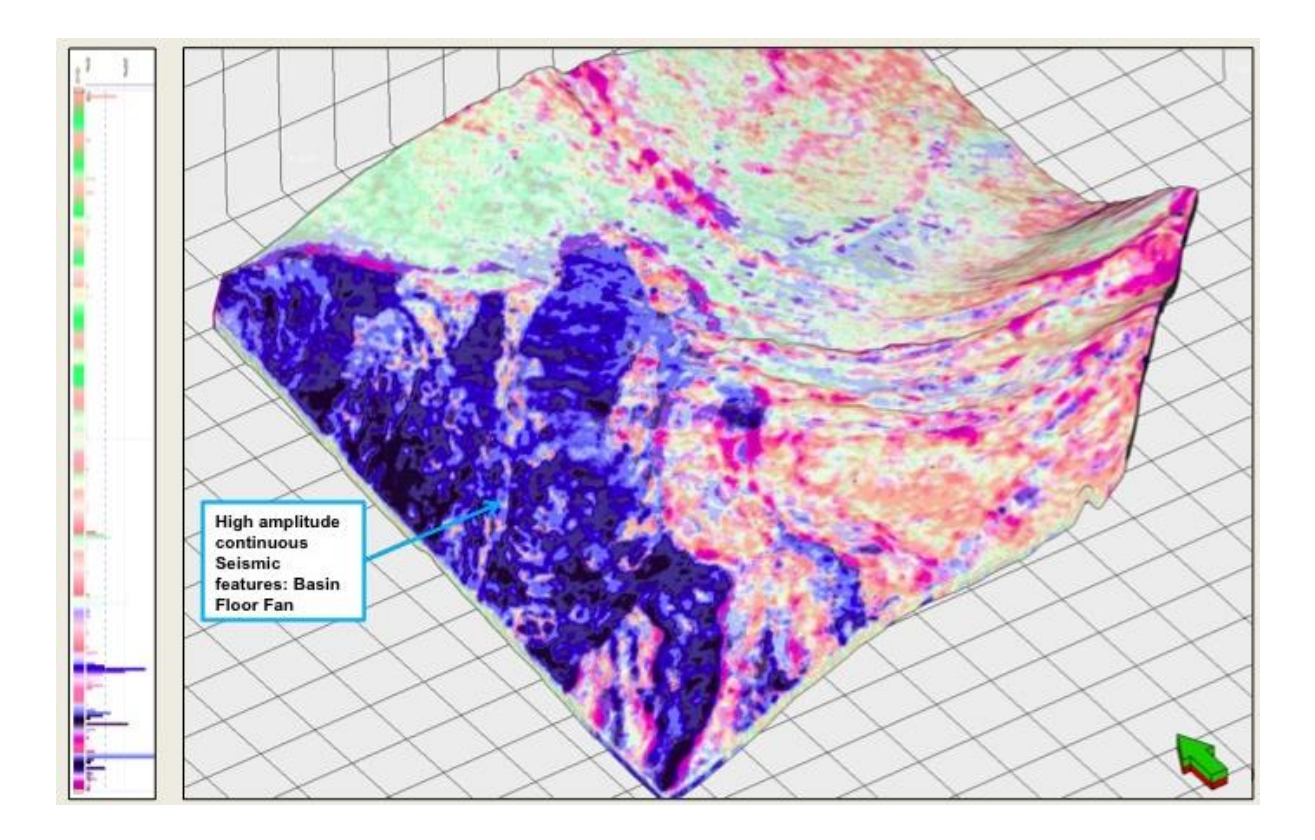

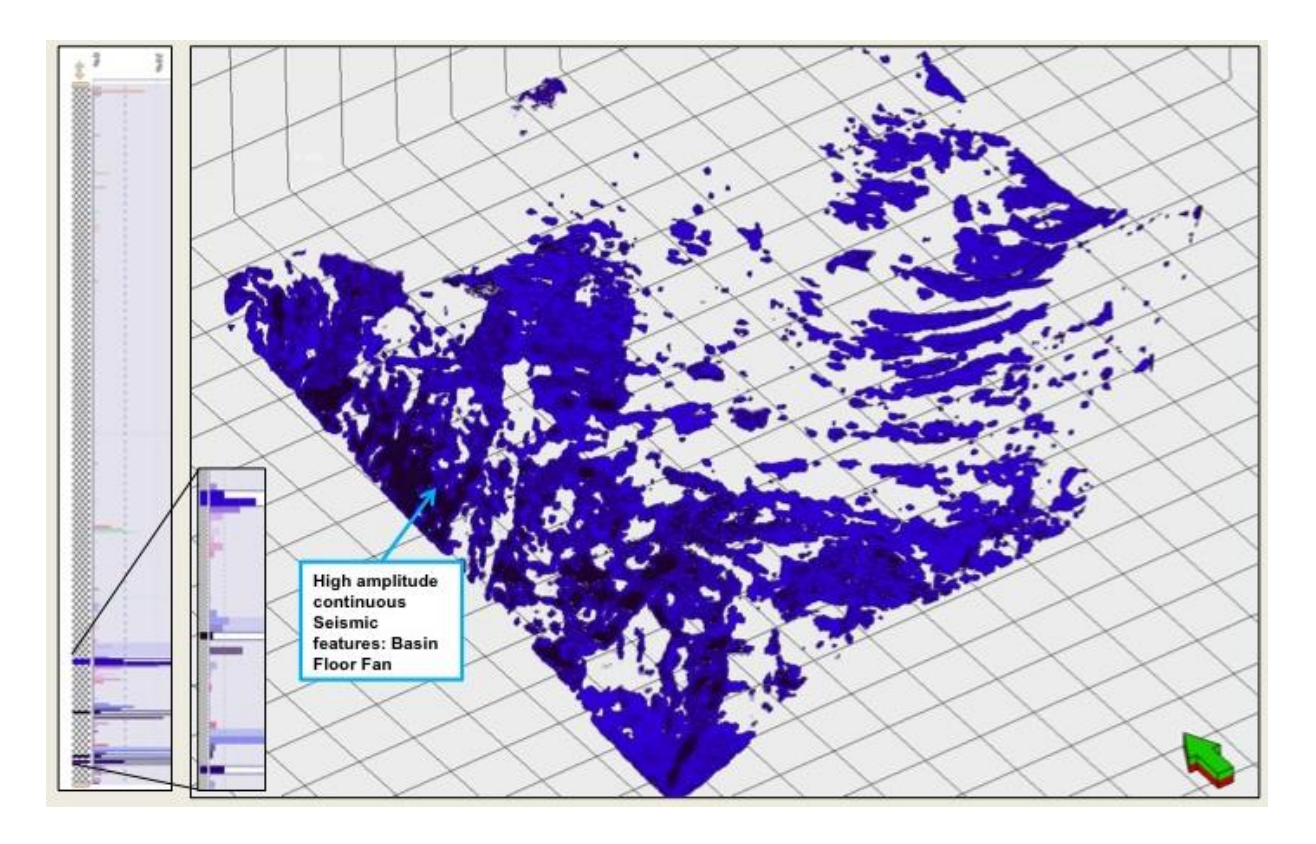

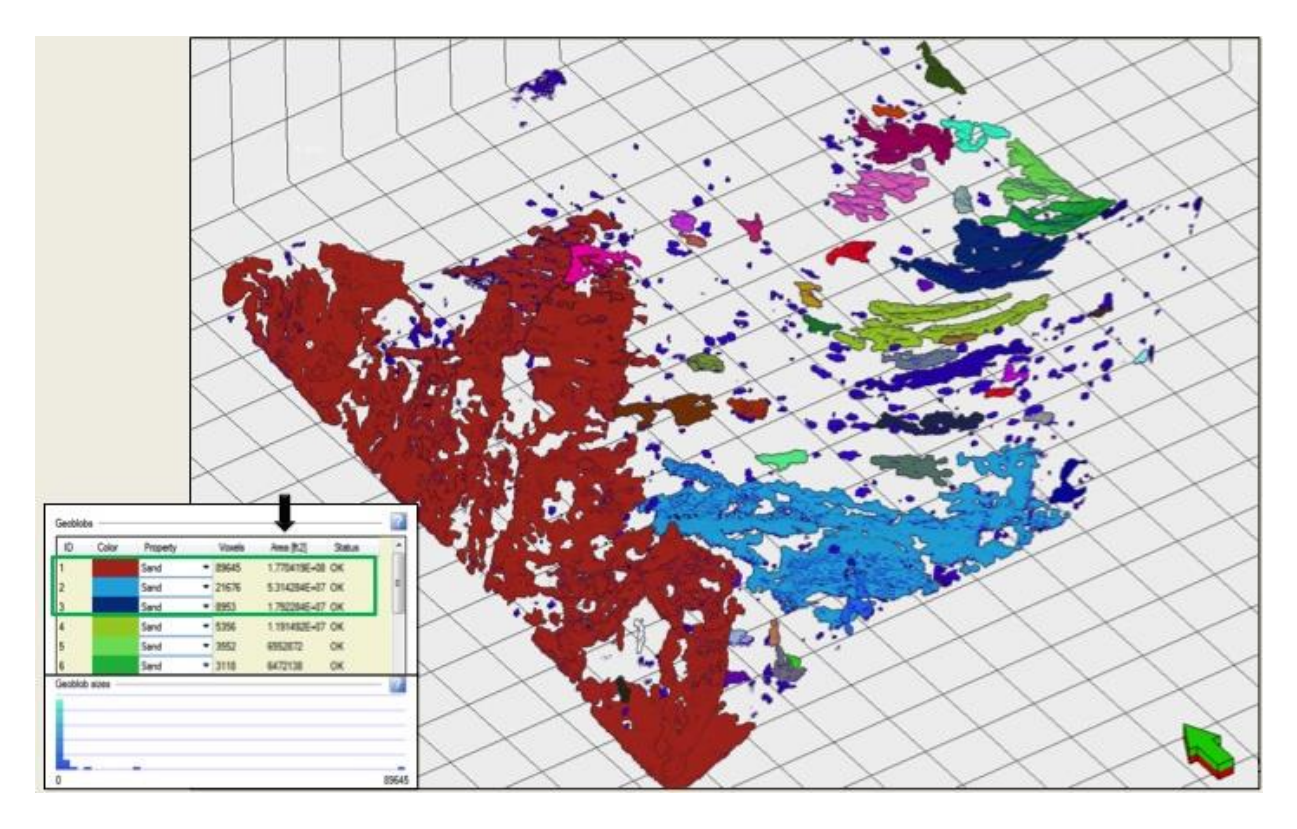

### References

- Coleou, T., M. Poupon, and K. Azbel, 2003, Unsupervised seismic facies classification: A review and comparison of techniques and implementation: The Leading Edge, 22, 942-953.
- Gao, D., 2007, Application of three-dimensional seismic texture analysis with special reference to deep-marine facies discrimination and interpretation: An example from offshore Angola, West Africa: AAPG Bulletin, **91**, 1665-1683.
- Kohonen, T., 1982 Self-organized formation of topologically correct feature maps: Biological Cybernetics, **43**, 59-69.
- Kohonen, T., 2001, Self-organizingSelf-organizing Maps, 3rd ed.: Springer-Verlag.
- Matos, M. C., K. J. Marfurt., and P. R. S. Johann, 2009, Seismic color Self-Organizing Maps: 11th International Congress of the Brazilian Geophysical Society, Expanded Abstracts.
- Matos, M. C., P. L. Osorio, and P. Johann, 2007, Unsupervised seismic facies analysis using wavelet transform and self-organizing maps: Geophysics, **72**, P9-P21.
- Roy, A., and K. J. Marfurt, 2010, Applying self-organizing maps of multiattributes, an example from the Red-Fork Formation, Anadarko Basin: 81st Annual International Meeting Society of Exploration Geophysicists, Expanded Abstracts, 1591-1595.
- Roy, A., K. J. Marfurt, Matos, Marcilio, Application of 3D clustering analysis for deep water marine Seismic facies classification-an example from deep water Northern Gulf of Mexico, GCSSEPM 2011.
- Strecker, U., and R. Uden, 2002, Data mining of 3D poststack attribute volumes using Kohonen self-organizing maps: The Leading Edge, **21**, 1032-1037.
- Wallet, C. B., M. C. Matos, and J. T. Kwiatkowski, 2009, Latent space modeling of seismic data: An overview, The Leading Edge, **28**, 1454-1459.
- Zhao, T., J. Zhang, F. li, and K. J. Marfurt, 2016, Characterizing a turbidite system in Canterbury basin, New Zealand using seismic attributes and distance-preserving self-organizing maps: Interpretation (accepted, will appear in February 2016 issue).